# 江苏省政府采购管理交易系统(苏采

# 云)供应商操作手册

| FINSCON                                                                    | 10 |
|----------------------------------------------------------------------------|----|
| 一、客户端安装说明                                                                  |    |
| 1.1、 安装标书制作客户端         1.2、 地区选择及控件安装                                      | 2  |
| 二、供应商注册入库                                                                  | 5  |
| <ul> <li>2.1、供应商注册信息</li> <li>2.2、CA锁办理</li> <li>2.2、CA锁办理</li> </ul>      | 5  |
| 三、供应商网上投标报名                                                                | 8  |
| 四、 下载采购文件                                                                  | 10 |
| 五、 标书制作                                                                    | 10 |
| 5.1、 将下载的采购文件导入标书制作客户端                                                     |    |
| 5.2、 沿称文件浏览<br>5.3、 投标文件制作                                                 |    |
| <ul><li>5.3.1、 例如填写开标一览表,如下图。</li><li>5.3.2、 例如填写该项目的"技术参数及性能"节点</li></ul> |    |
| 5.4、 评审指标啊应                                                                |    |

|     | 5.4.1、 按大节点加载内容   |    |
|-----|-------------------|----|
|     | 5.4.2、 响应点(评分点)定位 |    |
| 5.5 | 、 投标文件签章          |    |
| 5.6 | 、 合并标书            |    |
| 5.7 | 、 投标文件导出          | 24 |
| 六、  | 上传投标文件            | 24 |
| 七、  | 不见面开标             | 25 |
|     | 7.1 进入开标大厅        |    |
|     | 7.2 供应商标书解密       |    |
|     | 7.3 唱标            |    |
|     | 7.4 评审(2 次报价, 询标) |    |
|     | 7.5 评审结束          |    |
|     | 7.6 情况告知          |    |
|     | 7.7 辅助功能          |    |
| 八、  | 技术支持              |    |
|     | 8.1 电话支持          |    |
|     | 8.2 QQ 远程支持       |    |
|     |                   |    |

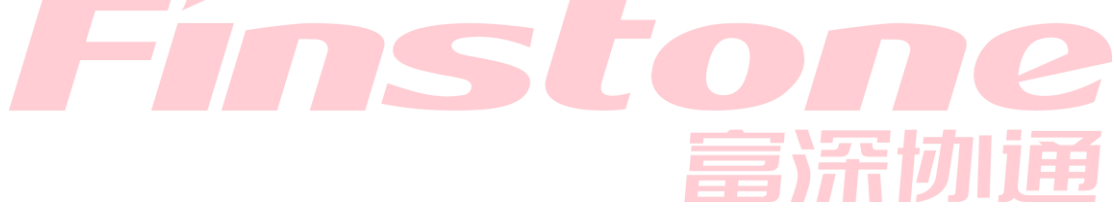

# 一、客户端安装说明

### 1.1、安装标书制作客户端

#### 客户端可在报名详情页下载

1、关闭 360 安全卫士、杀毒软件后(如果没有关闭安全卫士和杀毒软件,安装过程中需要注意,弹出提示框的时候,始终选择允许程序运行),然后双击后缀 exe 的安装程序,进入安装页面。

2、点击"安装"按钮,进入安装页面。

| 政府采购系统客户端<br>Version 2.0.0.0   |   |
|--------------------------------|---|
| C:\Program Files (x86)\政府采购客户端 | 2 |
| 安装            关闭               | Ð |
| 正在安装程序                         |   |
| 28%                            |   |

|    | 安装完成 |    |  |
|----|------|----|--|
| 运行 |      | 关闭 |  |

# 1.2、地区选择及控件安装

| 1、投标地区选择苏采云; C | A驱动选择国信 | CA;签章厂商选择会 | 全格科技。 |
|----------------|---------|------------|-------|
| 政府采            | 《购系统》   | *<br>客户端   | 加通    |
| 投标地区:          | 苏采云     | ~          |       |
| CA 驱动:         | 国信CA    |            |       |
| 签章厂商:          | 金格科技    | w          |       |
|                | 确定      |            |       |
| 38%            | 客户端     | 运行环境       | 金测    |
| 开始检测iWebOffice | 2组件     |            |       |

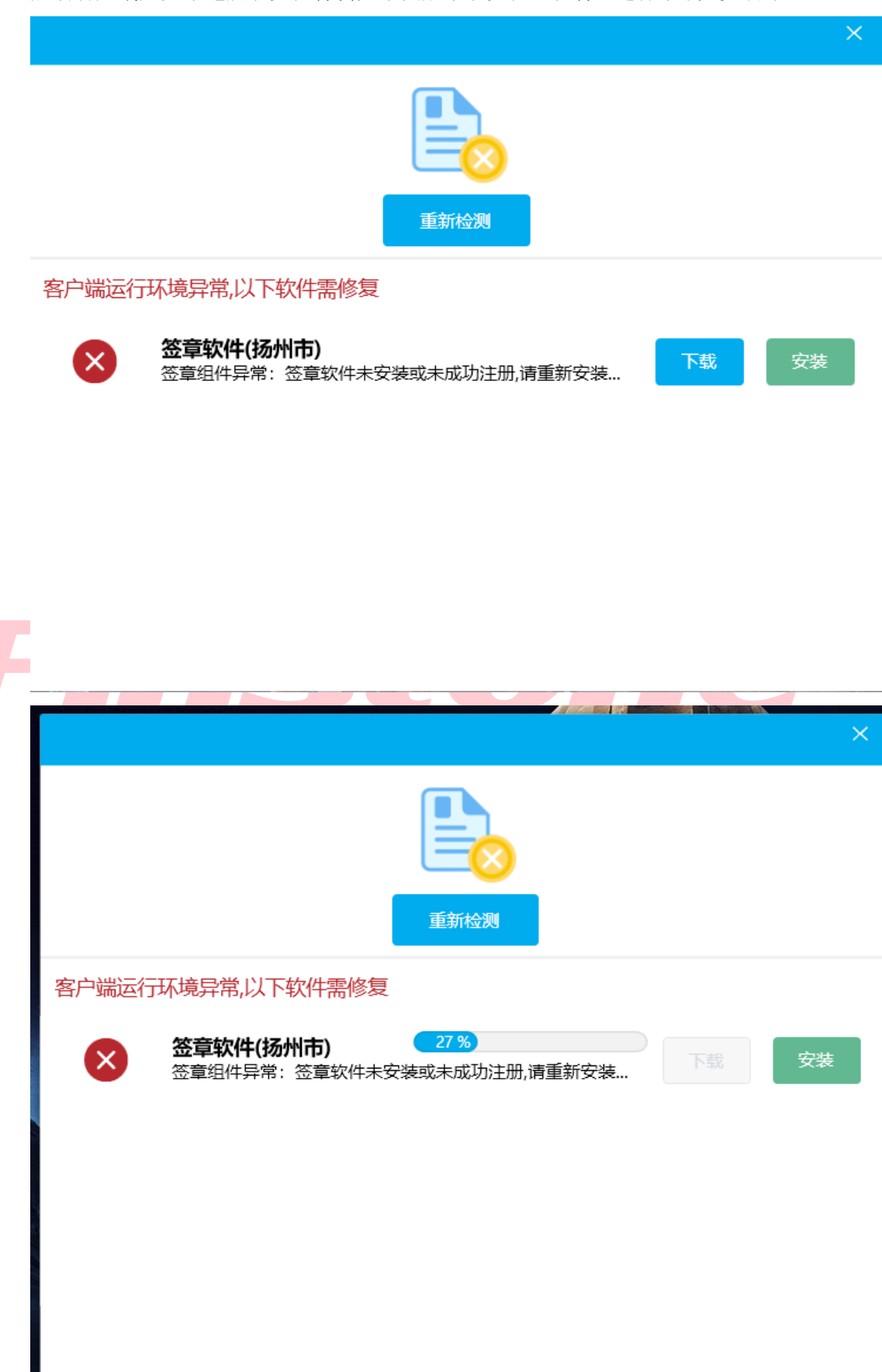

启动客户端后如果电脑缺少控件会如下图展示缺少哪些控件,进行下载,安装即可

|      |                | 政府采购客户端    | ×  |
|------|----------------|------------|----|
|      | 扬州市            |            |    |
|      | 首页             |            |    |
|      | 历史标书           |            |    |
|      |                | 供应商:扬州项目测试 | 式1 |
| 二、住  | <b>共应商注册</b> ) | 库Stone     |    |
| 2.1、 | 共应商注册信         | 息 富济切顶     |    |

安装完控件后,打开客户端如下图页面就可以正常使用了

1、打开苏采云首页,点击平台用户注册按钮(系统需使用谷歌浏览器)

网址: http://jszfcg.jsczt.cn/

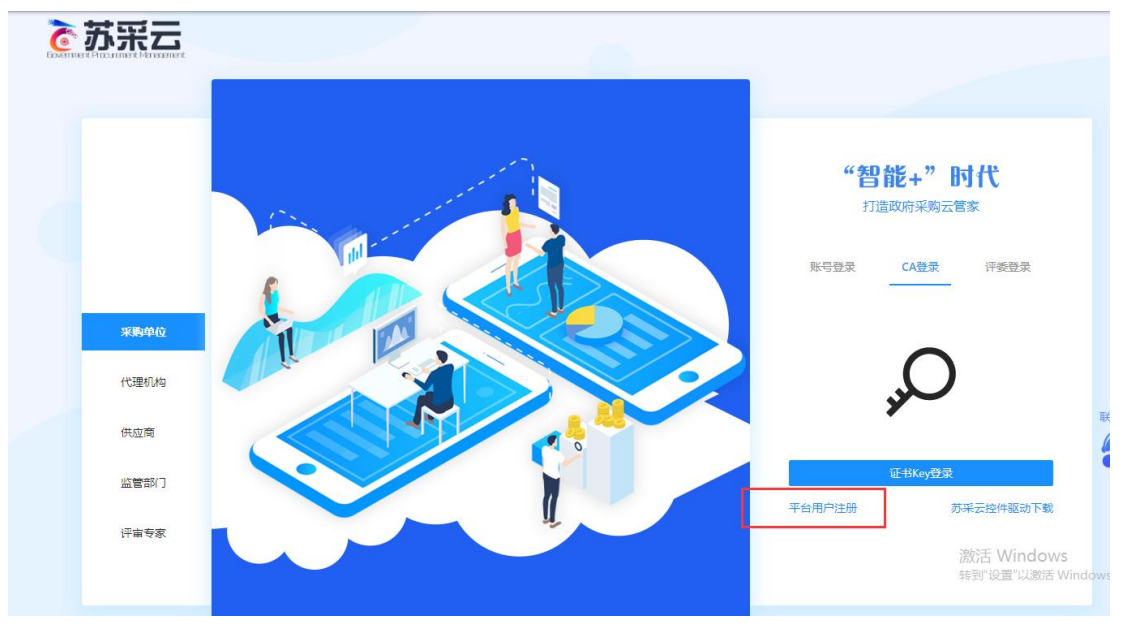

2、认真阅读注册协议,点击同意按钮

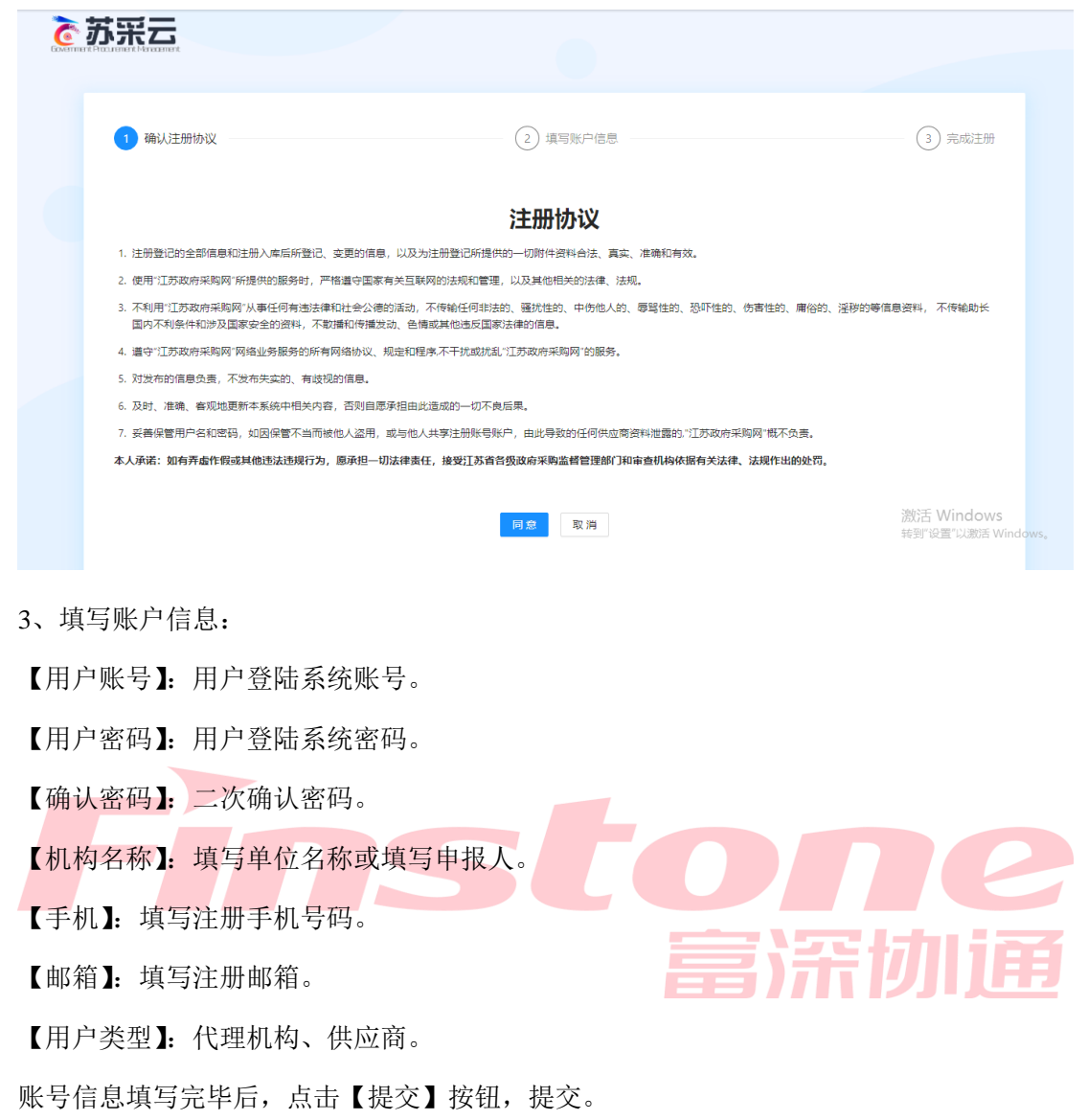

| Governme | 苏采云      |              |                  |  |
|----------|----------|--------------|------------------|--|
|          |          |              |                  |  |
|          | ④ 确认注册协议 | 2 填写账户信息     | ③ 完成注册           |  |
|          | * 用户账号   | :            |                  |  |
|          | * 用户密码   | : Ø          |                  |  |
|          | * 确认密码   | : Ø          |                  |  |
|          | * 机构名称   | :            |                  |  |
|          | * 手机     | :            |                  |  |
|          | 邮箱       | :            |                  |  |
|          | * 用户类型   | : 代理机构   使应商 |                  |  |
|          |          | 提交返回         | 激活 Windows       |  |
|          |          |              | 转到"设置"以激活 Window |  |

4、系统提示注册成功,点击登录按钮登录。

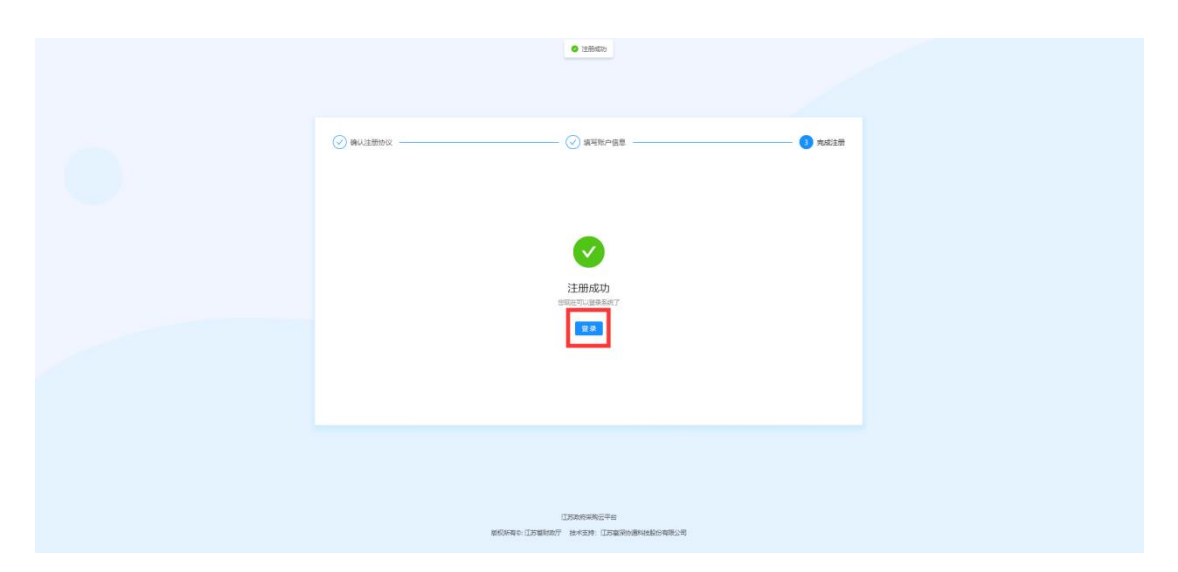

5、选择账号登录,输入注册的账户与密码,完成验证。点击【登录】按钮,登录到系统中。

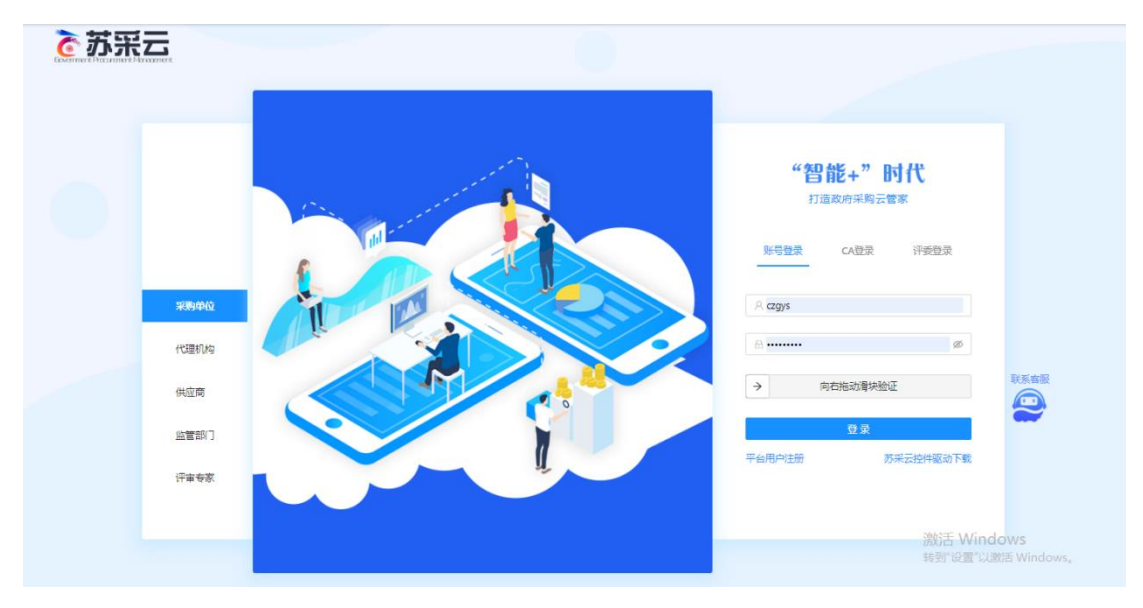

6、按照系统要求,分别填写【基本信息】、【人员信息】、【资质信息】、【出资信息】、【财务 信息】信息全部填写完毕后,点击右上角【提交审核】按钮,提交审核。

| <b>诊</b> 苏采云                                             |       |                         |            | 合前           | <b>器</b> 工作台 | ↓ 通知              | 8               | NN测试供应商 ~ |
|----------------------------------------------------------|-------|-------------------------|------------|--------------|--------------|-------------------|-----------------|-----------|
| <ul> <li>供应商申报</li> <li>供应商入库审批</li> <li>活束 2</li> </ul> | 供瓜    | V商<br><sup>1</sup>      |            |              |              |                   |                 | 提交审核      |
| 基本信息                                                     | 人员信   | 息 资质信息 出资信息 财务信息        |            |              |              |                   |                 |           |
| 1 基本信                                                    | 恴     |                         |            |              |              |                   |                 |           |
| * 企业                                                     | 名称 ②: | 常州测试供应商                 | * 企业简称:    | CSGYS        |              |                   |                 |           |
| 1                                                        | 创业性质: | 国有全资 イ                  | * 供应商成立日期: | 2021-12-04   |              |                   |                 |           |
| * 供                                                      | 如商地址: | 测试大厦                    | * 邮编:      | 213200       |              |                   |                 |           |
| * 供                                                      | 2商的箱: | 123123123@qq.com        | *供应商传真号码:  | 051986897512 |              |                   |                 |           |
| * 注                                                      | 册在地:  | 江苏省 / 常州市 / 新北区 🗸 🗸 🗸 🗸 |            |              |              |                   |                 |           |
|                                                          | 简介:   |                         |            |              |              |                   |                 | (?)       |
|                                                          |       |                         |            |              |              |                   | //              | Ē         |
| (2) 联系人                                                  | 、信息   |                         |            |              |              | 激活 Wir<br>转到"设置"」 | ndows<br>以激活 Wi | indows.   |
| * 201                                                    | \联系人∶ | 测试供应商                   | * 手机号码:    | 13221231122  |              |                   |                 |           |

### 2.2、CA 锁办理

根据采购公告中的 CA 办理附件进行 ca 办理 注:网上报名投标、下载采购文件、上传标书,都需要 CA Key 接入电脑。

#### 2.3、CA 绑定与登录

(1) 审核成功后,使用账户密码登录系统,系统会进行 CA 绑定提示,若无提示,可先点击右上角头像处,点击"设置",选中"CA 绑定"进行 CA 绑定

| ॆ 苏采云      |        |         |                                           | 合前 | <b>盟</b> 工作台 | ↓ 通知 ● 常州测试供应商 >                             |
|------------|--------|---------|-------------------------------------------|----|--------------|----------------------------------------------|
| 2 项目采购参与 · | 用户设置中心 |         |                                           |    |              |                                              |
| 同题投诉申请 >   |        |         |                                           |    |              |                                              |
| □ 供应商注册    | 用户信息   | 用户信息    |                                           |    |              |                                              |
|            | 修改密码   | * 12.5. | - 200 M                                   |    |              |                                              |
|            | CA绑定   | . 5.42  | ديگيه                                     |    |              |                                              |
|            |        | * 昵称:   | 常州测试供应商                                   |    |              |                                              |
|            |        | *电子邮箱:  |                                           |    |              |                                              |
|            |        | * 手机号码: | 13221231122                               |    |              |                                              |
|            |        | 用户简介:   |                                           |    |              |                                              |
|            |        |         | le la la la la la la la la la la la la la |    |              |                                              |
|            |        | * 办公电话: |                                           |    |              |                                              |
|            |        |         | 雨轮花白                                      |    |              |                                              |
|            |        |         | 20milaes                                  |    |              |                                              |
|            |        |         |                                           |    |              |                                              |
|            |        |         |                                           |    |              | 数活 Windows<br><sup>5</sup> 判"设置"以激活 Windows。 |
| <          |        |         |                                           |    |              | and the contract of the boards               |

### 三、供应商网上投标报名

(1) 选择可报名项目,点击"我要参与"按钮,进入报名详情

| <b>诊</b> 苏采云               |                                                  |                                       |           | 🏠 首页 🎛 工作台 🗘 通知 🙁 常洲测试供应商 🗸 |
|----------------------------|--------------------------------------------------|---------------------------------------|-----------|-----------------------------|
| ② 项目采购参与 ^<br>采购项目报名       | 投标项目参与                                           |                                       |           |                             |
| 合同在线签订<br>采购合同验收<br>框架协议签订 | 可报名项目<br>1 硬                                     | 邀请我的项目<br><b>0</b> 褒                  |           | 已报名项目<br>24 g               |
| □ 供应商注册                    |                                                  |                                       |           | 请输入项目编号、项目各称关键字进行检索 Q       |
|                            | 2007 2017年- 応表分類股份<br>代型机构名称: 徐州市政府采购中心<br>联系电话: | 项目类型: 货物<br>开标时间: 2022/04/26 16:30:00 | 项目负责人: 胡峰 | 。<br>2.<br>按理参与             |
|                            |                                                  |                                       |           | < 1 >                       |

(2)进入报名详情,点击"报名"按钮,填写报名确认函后"保存"后进入签章页面, 点击"电子签章",签章完成后点击"提交",报名成功。

| RE.                                |                                                                                                    |                                                                                                    |                                                            |                                                                      |                                                                             |                                                                                    |              | 位前的  | 56 LIFE                         | ф техн                               | <b>y</b> an      |
|------------------------------------|----------------------------------------------------------------------------------------------------|----------------------------------------------------------------------------------------------------|------------------------------------------------------------|----------------------------------------------------------------------|-----------------------------------------------------------------------------|------------------------------------------------------------------------------------|--------------|------|---------------------------------|--------------------------------------|------------------|
| 与 <b>^</b><br>路                    | 报名详情                                                                                                    |                                                                                                    |                                                            |                                                                      |                                                                             |                                                                                    |              |      |                                 |                                      |                  |
| 訂<br>政                             | 1 基本(                                                                                                    | 急                                                                                                    |                                                            |                                                                      |                                                                             |                                                                                    |              |      |                                 |                                      |                  |
| J                                  | 项目编号                                                                                                    |                                                                                                    | JSZC-320300-XZCG-<br>0056                                  | G2022- 项                                                             | 目名称                                                                         | 测试开标一览界                                                                            | 的项报价         | 采购方式 |                                 | 公开招标                                 |                  |
|                                    | 项目类型                                                                                                    |                                                                                                    | 货物                                                         | 采                                                                    | 购单位                                                                         | 徐州市人大常碧<br>(机关)                                                                    | 经办公室         | 开标时间 |                                 | 2022-04-26 16                        | i:30:00          |
|                                    | 代理机构                                                                                                    |                                                                                                    | 徐州市政府采购中心                                                  | 项                                                                    | 目联系人                                                                        | 胡峰                                                                                 |              | 联系方式 |                                 |                                      |                  |
|                                    | 2 采购                                                                                                    | 则利表                                                                                                    |                                                            |                                                                      |                                                                             |                                                                                    |              |      |                                 |                                      |                  |
|                                    | 采购包用                                                                                                    | 号 采购包编                                                                                                    | 弓 采购包名称                                                    | τ                                                                    | 投标文件接                                                                       | 女截止时间                                                                              | 版本号          | 报名状态 | đ                               | 没标文件提交状态                             |                  |
|                                    | 1                                                                                                    | 采购包1                                                                                                    | 测试开标一                                                      | 览表分项报价                                                               | 2022-05-07                                                                  | 16:03:34                                                                           | 2.0.0.5      | 未报名  |                                 | 未提交                                  |                  |
|                                    | * 投稿文件<br>* 上傳投标<br>* 続主 ♥ 自                                                                                                    | 數數載止时间之前问<br>文件包时,系统会验<br>采购包为上次下载                                                                                                    | 1823<br>第回已提交的投标文件,<br>亚您的CA,请确果您用<br>告投标文件有支更的采购<br>名信息填写 | 修改后再次提交。<br>于验证的CA和客户)<br>9包,需要重新下载                                  | 满加密投标文件时使用的C<br>最新版投标文件。                                                    |                                                                                    | 报名确认函签章      |      | 激转                              | 蚊舌 Windo<br>到"设置"以激症                 | WS<br>5 Wi       |
| 3                                  | • 投标文件<br>• 上博投标<br>• 标注 ♥ 自                                                                                                    | &牧數止對詞之前可<br>文件取引,系统会發<br>研究期包为上次下數                                                                                                    | 2018年1月11日<br>近日1954、清晰報初日<br>前秋前文件有支更的共称<br>名信息填写         | 修改后再次接交。<br>于验证的GA和客户(<br>)99. 需要重新下载                                | 意动变快标文件时使用的C<br>最新振快转文件。                                                    | 4祖句:<br>[王]                                                                        | 报名确认函签章      |      | <b>保存</b>                       | 次活 Windo<br>到"设置"以激詞<br>下一歩 关係       | WS<br>F Win      |
| ₽: JSZC-                           | <ul> <li>投版文件</li> <li>上博投版</li> <li>* 祝註 ♥ 自</li> <li>320300-XZCG-G202</li> </ul>                                                                                                    | 能收載止於同之前可     《仲和時,系统会話     《仲和時,系统会話     《仲和時,系统会話     《仲和時,系统会話     《仲和時,系统会話     》     《仲和時,系统会話     》     《仲和時,系统会話     《仲和時,系统会話     《仲和時,系统会話     》     《仲和時,系统会話     《仲和時,系统会話     《仲和時,系统会話     》     《仲和時,系统会話     》     《仲和時,系统会話     》     《仲和時,系统会話     》     《仲和時,系统会話     》     《仲和時,系统会話     》     《仲和時,系统会話     》     《仲和時,系统会話     》     《仲和時,系统会話     》     《仲和時,系统会話     》     《仲和時,系统会話     》     《仲和時,系统会話     》     《仲和時,系统会話     》     《仲和時,系统会話     》     《仲和時,系统会話     《仲和時,系统会話     》     《仲和時,系统会話     《仲和時,表示     《仲和時,表示     》     《仲和時,表示     《仲和時,本本本本本本本本本本本本本本本本 | 28日建立的税款文件,<br>运行的CA、清晰感觉开<br>品税防文件有支援的并制                  | 修改后再次建交。<br>于验证的CA和客户<br>98。需要重新下载<br>投标供/                           | 篇》》应投标文件时使用的C<br>最新版投标文件。<br><b>立商报名确认团</b><br>项目名称: 修州题                    | **日回 :<br>(三)<br>(王)<br>(王)<br>(王)<br>(王)<br>(王)<br>(王)<br>(王)<br>(王)<br>(王)<br>(王 | 报名确认函签章      |      | 保存                              |                                      | WS<br>舌 Win<br>司 |
| 号<br>号: JSZC-<br>い: 徐州市ノ<br>子: 分包1 | <ul> <li>・投版文件</li> <li>・上博投訳</li> <li>・ 振注 ♥ f</li> <li>320300-XZCG-G202</li> <li>・大常養会办公室()</li> </ul>                                                                                | (24)24)(24)(24)(24)(24)(24)(24)(24)(24)(                                                                                                    | 28日日東京部(新文件,<br>近空町へ, 清陽橋の野<br>吉松市文件有支更の中秋<br>名信息填写        | <sup>修改后再次建立。</sup><br>于新进致cA的单问<br>9回、需要重新下数<br>9回、需要重新下数           | ■加速快预文件目使用的C<br>量新超投资文件。 <b>立商报名确认</b> 项目名称:徐州卿<br>代课机构:徐州市)                | M部門:<br>第<br>第<br>#応用2021120700<br>物研光時中心                                          | 报名确认通签章      |      | <u>)</u> ))<br>转<br>( <i>Q存</i> | 於舌 Windoの<br>到"必量"以朝<br>野<br>で量<br>、 | WS<br>E Win      |
|                                    | <ul> <li>・投版文件</li> <li>・上伊投駅</li> <li>・ 板注 ア 6</li> <li>320300-XZCG-G202</li> <li>(大常委会办公室()</li> <li>(大常委会办公室)</li> <li>(経際)</li> </ul>                                               | 総裁上計画之前『<br>注情報』、系統会話<br>(学校)、<br>(学)、<br>(学)、<br>(学)、<br>(学)、<br>(学)、<br>(学)、<br>(学)、<br>(学                                                                                                    | 200<br>國田建立的投稿文件,<br>建設的文件有支更的共和<br>名信息填写                  | <sup>像</sup> 改經再次建筑。<br>于验證的CAB會户的<br>的。德莫里斯下較<br><mark>投标供</mark> 。 | 第50年投系文件計使用的C<br>最新感染版文件。           立商报名确认函           项目名称:修州期<br>代理初知:修州市前 | *時間:<br>三<br>載<br>載用2021120700<br>数市采期中心                                           | 报名确认通签章      |      | <b>保存</b>                       | 於舌 Windo<br>到"0量"以謝辞<br>下─步 关係       | WS<br>Ef Win     |
| 号: JSZC                            | <ul> <li>・投版文件</li> <li>・ 上侍投駅</li> <li>・ 标注 デ 部</li> <li>・ 标注 デ 部</li> <li>320300-XZCG-G202</li> <li>・ 大澤委会办公室(</li> <li>・ 大澤委会办公室(</li> <li>・ 大澤委会办公室(</li> <li>・ 大澤委会办公室(</li> </ul> | Ret 上 計 可 之 新 戸                                                                                                    | 200<br>國田建立的稅積文件,<br>建設防文件有支更的共新<br>名信息填写                  | (#26)時70度2。<br>予約2000年7月<br>102、最早里新下教<br>投标(供)<br>投标(供)             | 篇加查投版文件时使用的C<br>最新新投版文件。                                                    | (日前):                                                                              | 授名确认通签章<br>1 |      | 器<br>保存<br>                     | 於舌 Windoの<br>到"0量"以前2<br>下−歩         | WS<br>E Win      |
|                                    | <ul> <li>・投版文件</li> <li>・上得投訳</li> <li>・ 振注 P 1</li> <li>320300-XZCG-G202</li> <li>(大常養会办公室()</li> <li>(大常養会办公室()</li> <li>4</li> <li>4</li> <li>地址</li> <li>原</li> </ul>               | Ret (1) (1) (2 年)(7)     Ret (2) (3 (1) (3 (1)    | 200<br>第2時交好税務交件, 連奏感恩升<br>第股防交件有支援的共振<br>名信息填写            | (#2)結果次理先、<br>予研研究の構成<br>(14)(14)(14)(14)(14)(14)(14)(14)(14)(14)    | (期)の意投稿文件申使用的C<br>最新施設有文件。 <b>立商报名确认</b> 项目名称: 徐州街<br>代選机构: 徐州市             | *19月:<br>三<br>載<br>成項目2021120700<br>政府采期中心                                         | 按名确认感签章      |      | 。<br>保存<br>一                    | 於活 Windoの<br>例"必置"以類決<br>下─毋 关 能     | WS<br>इ Wir      |

8、如需取消报名,可以点"撤回报名"按钮。

| 项目编号    | JSZC-320300-XZCG-C2021-0006 | 项目名称                | 徐州澳试项目202      | 11207002     | 采购方式     | <b>商争性</b> 磋商       |
|---------|-----------------------------|---------------------|----------------|--------------|----------|---------------------|
| 项目关型    | 近期的                         | 采购单位                | 徐州市人大常委会<br>关) | <b>办公室(肌</b> | 开初时间     | 2021-12-29 09:00:00 |
| 代理机构    | 徐州市政府采购中心                   | 项目联系人               | 邹元君            |              | 联系方式     | 18248838075         |
| 分包序号 分1 | 如编号 分包名称                    | 投标文件接收截止时间          | 版本号            | 报名状态         | 投标文件提交状态 | 操作                  |
| 1 991   | 包1 徐州测试项目20211207002        | 2021-12-29 19:28:51 | 2.0.0.5        | 已服業          | 朱提交      | 下载文件 撤销报名 東着        |

# 四、下载采购文件

选择已报名项目,进入报名详细,点击"文件下载",下载招标文件,点击"客户端下载地址",下载投标文件客户端。下载的招标文件为加密文件,需使用投标文件客户端打开并制作投标文件。

| 项目编号 |      | JSZC-320300-XZCG-G2021-0005 | 项目名称       | 徐州澳试项目2021     | 1207001 | 采购方式     | 公开招标                |
|------|------|-----------------------------|------------|----------------|---------|----------|---------------------|
| 项目类型 |      | 货物                          | 采购单位       | 徐州市人大常委会<br>关) | 办公室 (机  | 开标时间     | 2021-12-31 09:00:00 |
| 代理机构 |      | 徐州市政府采购中心                   | 项目联系人      | 邹元君            |         | 联系方式     | 18248838075         |
| 分包序号 | 分包编号 | 分包名称                        | 投标文件接收截止时间 | 版本号            | 报名状态    | 投标文件提交状态 | 操作                  |
|      |      |                             |            |                |         |          |                     |

# 五、标书制作

#### 5.1、将下载的采购文件导入标书制作客户端

注:如果项目存在答疑变更,发布更正公告。需要重新下载采购文件

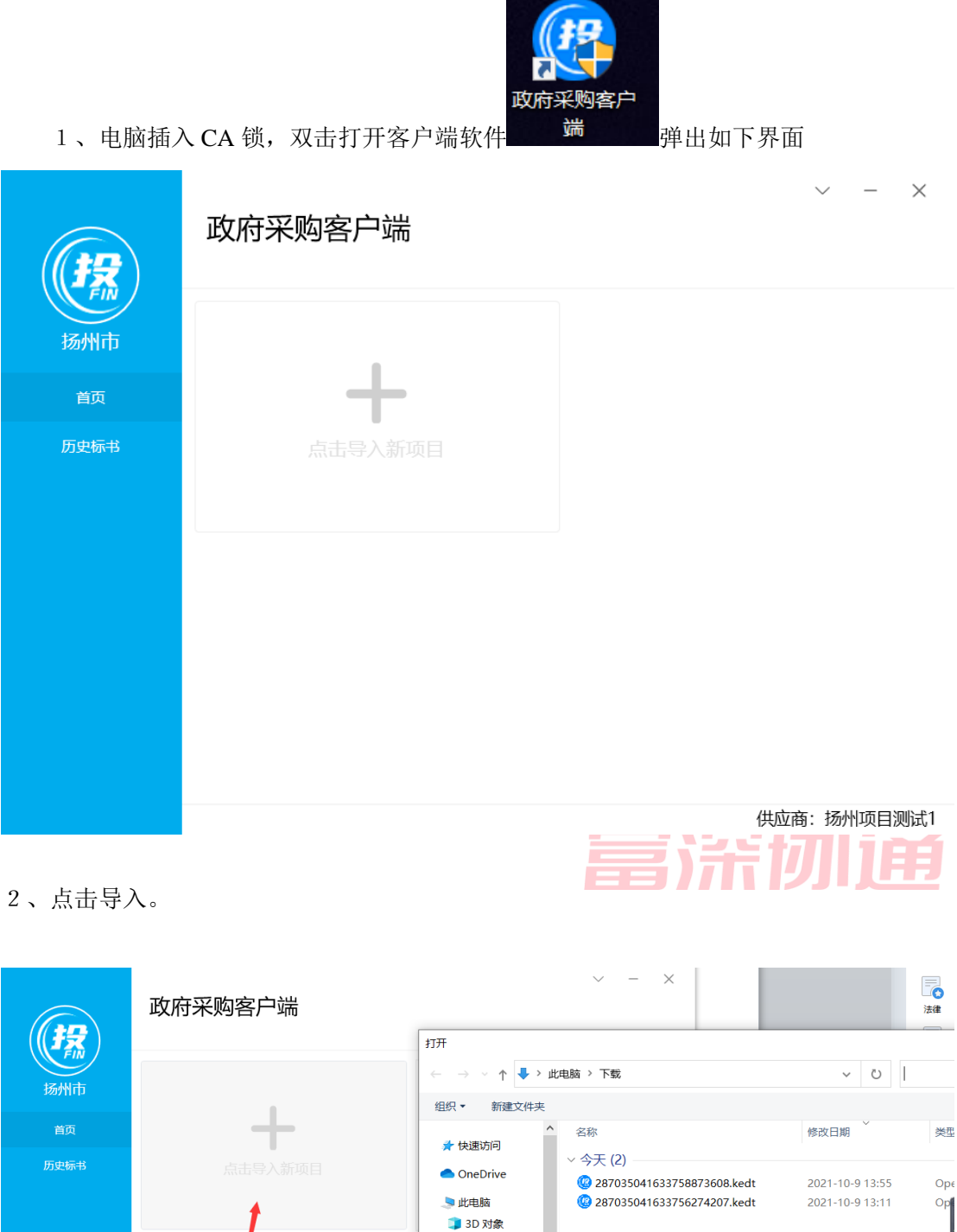

🧊 3D 对象 📑 视频 📰 图片 🖹 文档 👆 下载 ♪ 音乐 📃 桌面 🐛 Windows-SSD ( 🜱 < ~ 招标件 (\*. 文件名(N): 打开(0

|               | 政府采购客户端 |                                                  | ~ - ×                                                                    | していた。                                     |
|---------------|---------|--------------------------------------------------|--------------------------------------------------------------------------|-------------------------------------------|
|               |         | 打开<br>← → ~ ↑                                    | ➡ > 此电脑 > 下载                                                             | ~ U                                       |
| LI 117 (1992) |         | 组织▼ 新建                                           | 文件夹                                                                      |                                           |
| 首页            | +       | ★ 快速访问                                           | <b>^</b> 名称                                                              | 修改日期 英型                                   |
| 历史标书          | 自政議会得击点 | ● OneDrive<br>>> 此电脑                             | 〜 今天 (2)<br>⑫ 287035041633758873608.kedt<br>⑫ 287035041633756274207.kedt | 2021-10-9 13:55 Оре<br>2021-10-9 13:11 Ор |
|               |         | → 3D X)家<br>欄 视频<br>■ 图片<br>■ 文档<br>● 下载<br>→ 下载 | 1                                                                        | I                                         |
|               |         | ■ 果田<br>もいいです。<br>その日本                           | -SSD (                                                                   | ~<br>招标件 (*.<br>打开(C                      |

3、浏览采购文件所在的路径,选中采购文件并上传。导入成功,如下图。

# 5.2、招标文件浏览

1、点击编制,进入制作标书。

|      | 政府采购客户端 | ~ - X                           |
|------|---------|---------------------------------|
| 扬州市  |         | <b>开放日展示项目</b><br>分包名称:测试包      |
| 首页   | +       | 招标方式:公开招标<br>标书版本:第1版           |
| 历史标书 | 点击导入新项目 | 开标时间:<br>导入时间: 2021年10月9日 13:56 |
|      |         | - 删除 - 编制 - <mark>备份</mark>     |
|      |         |                                 |
|      |         |                                 |
|      |         | 供应商:扬州项目测试1                     |

2、招标文件浏览

点击招标文件浏览,可查看项目的基本信息,评审方式、投标文件初审内容、评分项 等内容。

| â  | 项目详情        | 基本信息及证 | 平标办法    |                                |                         | -    | • | × |
|----|-------------|--------|---------|--------------------------------|-------------------------|------|---|---|
| 8  | 基本信息及评标办法   | 项目基本信息 |         |                                |                         |      |   | ~ |
|    | 招标文件浏览      | 项目名称   | 开放日展示项目 | 采购单位                           | 扬州市财政局                  |      |   |   |
| Ø  | 答疑文件浏览 (暂无) | 分包编号   | 456     | 代理机构                           | 扬州市公共资源交易中1             |      |   |   |
| •  |             | 采购方式   | 公开招标    |                                |                         |      |   |   |
|    |             | 评标办法   |         |                                |                         |      |   | ~ |
| ΞE |             | 评标办法   | 综合评审    | 最高限价                           |                         |      |   |   |
|    |             | 评标方式说明 |         | 是否暗标                           | 否                       |      |   |   |
|    |             | 投标文件初稿 |         |                                |                         |      |   | ~ |
|    |             | 审核类型   |         | 名称                             |                         | 审核要求 |   |   |
|    |             | 资格审查   |         | 1.法人或者其他组织的营业执照等证明文件           | 自然人的身份证明                |      |   |   |
|    |             | 资格审查   |         | 2.依法缴纳职工社会保障资金的证明材料(税          | 务、银行或社会保险基金管理部门。        |      |   |   |
|    |             | 资格审查   |         | 3.投标人近三个月内任意一份依法纳税的缴           | 坎凭证 (投标人依法享受缓缴、免缴       |      |   |   |
|    |             | 资格审查   |         | 4.上一年度的财务报告情况(成立不满一年)          | 不需提供)                   |      |   |   |
|    |             | 资格审查   |         | 5.具备履行合同所必需的设备和专业技术能           | 力的证明材料                  |      |   |   |
|    |             | 资格审查   |         | 6.参加本次政府采购活动前3年内在经营活动          | 中没有重大违法记录的书面声明          |      |   |   |
|    |             | 资格审查   |         | 7.未被"信用中国"网站(www.creditchina.c | jov.cn) 、"中国政府采购网"(www. |      |   |   |
|    |             | 资格审查   |         | 8.供应商信用承诺函                     |                         |      |   |   |

# 5.3、投标文件制作

点击左侧的采购文件目录节点,右侧定位到标书相应章节,将相应的标书内容复 制到其中,或直接编辑。

| â  | 标书文件编制                  |    | 导入 插。              | 删除当前页 | 导出模板  |        | - = × |
|----|-------------------------|----|--------------------|-------|-------|--------|-------|
| -  | > 目录                    |    | 🥶 扬州市政府采购交易中心[考    | "用]   |       |        |       |
| •  | ◇ 投标文件格式                |    |                    |       |       |        | -     |
| 62 | 封面                      | Ê  |                    |       |       |        |       |
|    | 开标一览表                   | Ë  |                    | 7手    | E J J | 计应考并予计 |       |
| 2  | 投标配置与分项报价表              | Ë  |                    | 旧     | 守八    | 小应卓卫又什 |       |
|    | 技术响应偏离表                 | Ë  |                    |       |       |        |       |
| ΞE | 南务响应偏离表                 | Ë  |                    |       |       |        |       |
|    | 法人授权书                   | Ë  |                    |       |       |        |       |
|    | 符合性审查响应对照表              | Ë  |                    |       |       |        |       |
|    | 非实质响应对照表                | Ë  |                    |       |       |        |       |
|    | 中小企业声明函                 | Ë  |                    |       |       |        |       |
|    | 残疾人福利性单位申明函             | Ë  |                    |       |       |        |       |
|    | 主要标的信息 (中标后将公示)         | Ë  |                    |       |       |        |       |
|    | 联合体协议 (如有)              | Ë  |                    |       |       |        |       |
|    | 投标函格式                   | Ë  |                    |       |       |        | -     |
|    | 供应商信用承诺函                | Ë  |                    |       |       |        |       |
|    | 具备履行合同所必需的设备和专业技术能力的书   | Ë  |                    |       |       |        |       |
|    | 资档审查响应对照表               |    |                    |       |       |        |       |
|    | 投标主要文件目录                |    |                    |       |       |        |       |
|    | 参加本次政府采购活动前3年内在经营活动中设   | E  |                    |       |       |        |       |
|    | ∨ 资性证明文件格式              |    |                    |       |       |        |       |
|    | 1.法人或者其他组织的营业执服等证明文件, 自 | E  | 484.2 X 254.3 0' 4 |       |       |        |       |
|    | 2.依法缴纳职工社会保障资金的证明材料(税务  | Ľ, | ⊎ 100.0% €         |       | N 40  | 1/1 中国 |       |

### 5.3.1、 例如填写开标一览表,如下图。

点击左侧菜单"开标一览表",在右侧填写开标一览表报价等信息,点击"保存"按钮。

| â   | 标书文件编制                                                                    | 保存 预览                                                                       |       |   |
|-----|---------------------------------------------------------------------------|-----------------------------------------------------------------------------|-------|---|
|     | <ul> <li>✓ 目录</li> <li>✓ 投玩文件構式</li> <li>刻面</li> </ul>                    | <b>开标一览表(总报价)</b><br>投标人全称(加盖公章):<br>项目名称:                                  |       | ^ |
|     | 开标一览表 日<br>投标配置与分项报价表 日<br>技术编应编奏表 日                                      | 项目编号。<br>分包号。<br>                                                           |       | ] |
| 212 | 同時期加速編集 法人提収书 符合性書書稿成划期表 非实质陶瓷分期表 中小企业炉明函 我成人编科性单位中明函                     | 小写, [50000] (元人民市)<br>大写:<br>主要货物制造查与产地                                     |       |   |
|     | 主要标的信息(中标后将公示)                                                            | 耳<br>填写说明:<br><i>I、开板一定表必须单提密封在信封中,在我标载止时间前与我标文件分别递交,否则视为无效投标</i>           | 期:年月日 | 3 |
|     | 具套置行合词所必需的设备和专业技术能力的书<br>资格审查确立对服表<br>投标主要文件目录<br>参加本次政府采购活动的 3 年内在经营活动中设 | <i>2、<u>开经一览表必须加重投板人公寓(复印件王袋)。</u><br/>3、如有分包。找标人投任何一个包的标的,都需单独填写开标一览表。</i> |       |   |
|     | > 資性证明文件指式<br>1.法人或者其他组织的常业执照等证明文件,自<br>2.估法物词图T社会保健资金的证明材料4.0%。          | <                                                                           |       | > |

# 5.3.2、 例如填写该项目的"技术参数及性能"节点

点击菜单节点"建设方案",右侧栏定位到建设方案章节,填写相应信息,点"保存"按钮,也可点"导入"按钮导入 Word 或者 pdf 文件信息。

|   | 标书文件编制                   | 日本 「日本 日本 日本 日本 日本 日本 日本 日本 日本 日本 日本 日本 日本 日                 | - • ×    |
|---|--------------------------|--------------------------------------------------------------|----------|
| - | V 83                     | 🥶 扬州市政府采购交易中心[专用]                                            |          |
| 8 |                          |                                                              | <u> </u> |
|   | * 投锁又件借式                 | <ul> <li>初开 ×</li> </ul>                                     |          |
|   | 封面                       | ← → → ↑ ↓ → 此电脑 → 下载 ✓ ひ 授索"下载" ク                            |          |
|   | 开标一览表                    | 1940 - 新建立体生 800 - 11 2                                      |          |
|   | 投标配置与分项报价表               |                                                              |          |
|   | 技术响应偏离表                  |                                                              |          |
|   | 南务响应偏离表 📑                | ◆ 今天 (1)<br>● OneDrive                                       |          |
|   | 法人授权书                    | ✓ YZSZCGK20210/0109時所市期以属于 2021-10-914:01 Microsoft Word 458 |          |
|   | 符合性审查响应对照表               | 3D 对象                                                        |          |
|   |                          | 2011年1月11日1日11日11日11日11日11日11日11日11日11日11日11日                |          |
|   |                          | - 图片                                                         |          |
|   |                          | ◎ 文档                                                         |          |
|   | 残疾人福利性単位甲明函              |                                                              |          |
|   | 主要标的信息(中标后将公示)           |                                                              |          |
|   | 联合体协议 (如有)               | ₩indows-SSD ( Y <                                            |          |
|   | 投标函档式                    | 文件名(N)· PDF文件-Word文件 (* PDF* d 、                             |          |
|   | 供应商信用承诺函                 |                                                              |          |
|   | 具备履行合同所必需的设备和专业技术能力的书 昌  |                                                              |          |
|   | 资格审查响应对照表                |                                                              |          |
|   | 投标主要文件目录                 |                                                              |          |
|   | 参加本次政府采购活动前3年内在经营活动中没 昌  |                                                              |          |
|   | ◇ 资性证明文件格式               |                                                              |          |
|   | 1.法人或者其他组织的营业执照等证明文件,自 🖹 |                                                              | ×        |
|   | 2.依法缴纳职工社会保障资金的证明材料(股条 🖹 | ⊕     100.0%     ⊕                                           |          |

注:所有菜单节点都填写完成以后,才能进入下一环节"评审指标响应",如下图。

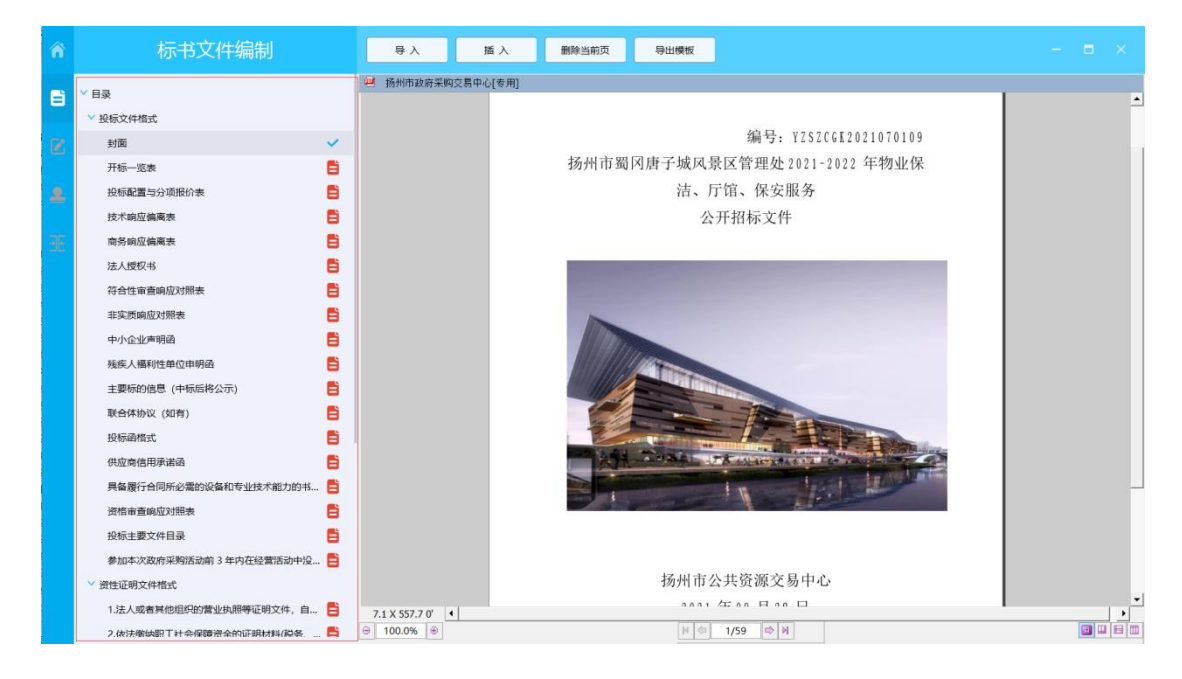

### 5.4、评审指标响应

### 5.4.1、按大节点加载内容

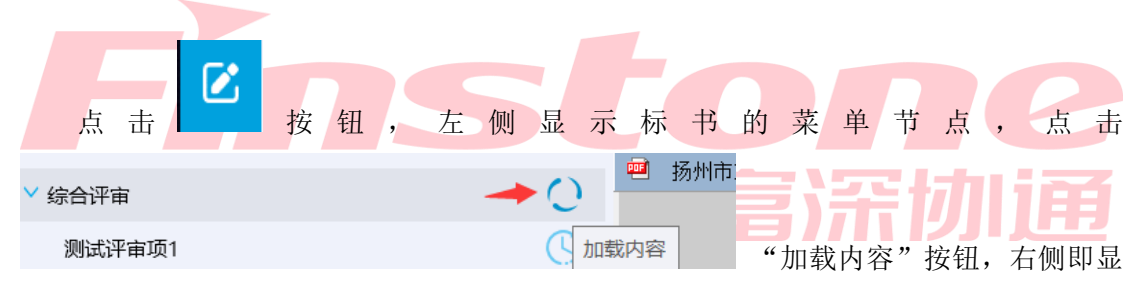

示对应的标书内容。

以此项目为例,点击"技术参数及性能等"的"加载内容"按钮,右侧栏显示项目方 案的3页信息。

| ñ  | 评审指标响应           | 综合评审:尚未响应:2;尚未定位:0                                     |             |
|----|------------------|--------------------------------------------------------|-------------|
| _  |                  | 😕 扬州市政府采购交易中心[专用]                                      |             |
| B  | > 综合评审<br>測试评审项1 | 十二、其他需要说明的情况:                                          | -           |
| Ø  | 测试评审项2           | 1、评标过程中投标人根据评标委员会要求进行的控请、说明成补正:无应                      |             |
| ۰  |                  | <ol> <li>计修委员望规贝的更供: 无</li> <li>3、重大事項讨论: 无</li> </ol> | S 🕈 🤨 😁 🍹 🗉 |
| ЭE |                  | 评委:                                                    |             |
|    |                  |                                                        |             |
|    |                  |                                                        |             |
|    |                  | 2021+09/1231                                           |             |
|    |                  |                                                        |             |
|    |                  |                                                        |             |
|    |                  |                                                        | _           |
|    |                  |                                                        |             |
|    |                  |                                                        |             |
|    |                  | 1/b X /04.9 U                                          |             |

#### 5.4.2、响应点(评分点)定位

标书中的大节点后面有"加载内容"按钮,加载内容以后,对节点下方的响应点(或 者说是评分点)进行标书位置的定位,偏于评委快速定位到标书的各个响应点位置,进行 评审。

1、以此项目为例,给"技术参数及性能等"中的响应点"统计数据佐证"响应点定 位,定位到项目方案的具体哪一页,定位到第3页,表示技术参数及性能等中第3页是统 计数据佐证的起始页。

点"响应"如下图。

| 评审指标响应                                                                                    |                                                                     | 综合评审:尚未响应:0;尚未定位:1                                                                                                    | - 🗆 ×   |
|-------------------------------------------------------------------------------------------|---------------------------------------------------------------------|----------------------------------------------------------------------------------------------------|---------|
| 详审指标响应<br>% (综合评审<br>测试: " 测试:<br>测试: " 测试: " " 测试: " " " " " " " " " " " " " " " " " " " | 17<br>0<br>0<br>0<br>0<br>0<br>0<br>0<br>0<br>0<br>0<br>0<br>0<br>0 | 综合评审:尚未响应:0;尚未定位:1 ④ 防附南政府承知20月中心(年初) +二.其他重要说明的情况: <ol> <li>:可称正規会成员的更换:无</li> <li>:更大事項讨论:无</li> <li>:更大事項讨论:无</li> <li>:更大事項讨论:无</li> </ol> ?2021年09月23日 | - • • × |
|                                                                                           |                                                                     | 36.3 X 835.3 0° •<br>⊕ 100.0% ⊕ N ⊕ 2/2 ⊕ H                                                                                                    |         |

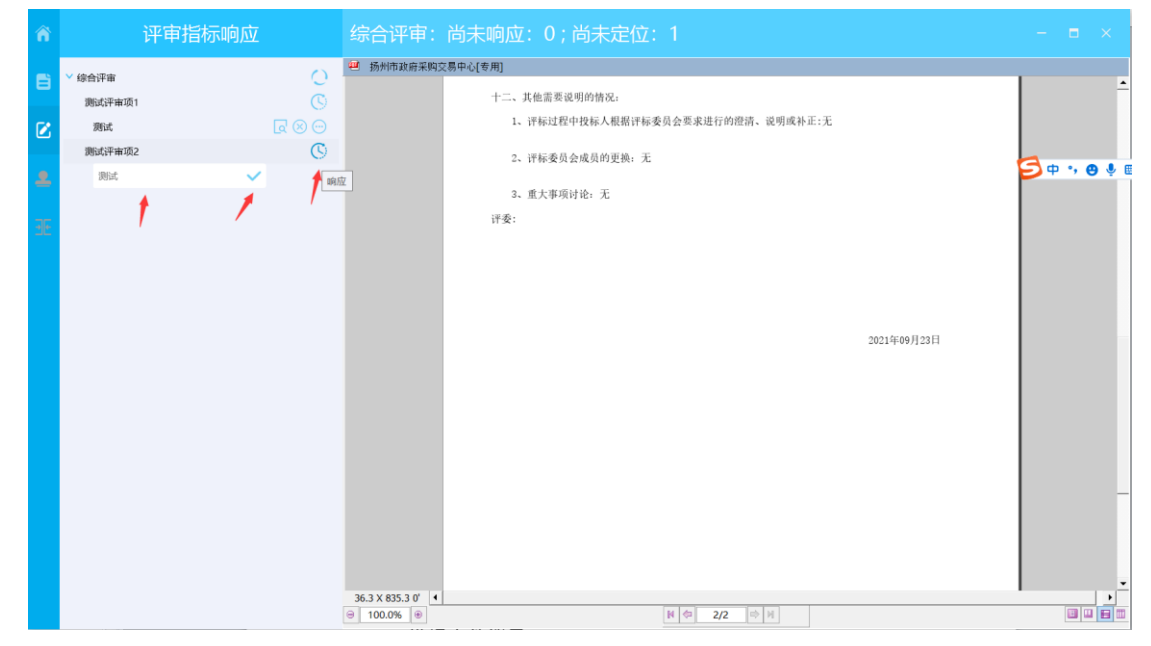

2、弹出窗口输入评分点名称,然后点确定按钮。

3、"测试"就是刚刚响应的评分点名称,如下图。

|                                | 评审指标响应              | 综合评审:尚未响应:0;尚未定位:1                                                                                                | - = ×    |
|--------------------------------|---------------------|----------------------------------------------------------------------------------------------------|----------|
| 综合评审<br>测试评审项1<br>测试<br>测试评审项2 | 0<br>00<br>00<br>00 | <ul> <li>         · 扬州市政府采购交易中心[卷用]         <ul> <li>十二、其他需要说明的情况。                  <ul></ul></li></ul></li></ul> | <b>_</b> |
| adlik.                         |                     | <ol> <li>. 重大事項讨论,无<br/>评委:</li> <li>2021年09月23日</li> </ol>                                                       |          |

4、将右侧显示的项目方案,翻到第2页(右下角翻页按钮)。

| ñ                    | 评国                                                 | 有指标响应          | 综合评审:尚未响应:0;尚未定位:1                                                                    |   |
|----------------------|----------------------------------------------------|----------------|---------------------------------------------------------------------------------------|---|
| 8                    | <ul> <li>         ・ 综合汗毒          激试汗毒项1</li></ul> | C<br>⊘<br>⊙⊗ ₪ | → 扬州市政府采购交易中心(专用)<br>十二、其他需要说明的情况。 <ol> <li>げ标过程中投标人根据评标委员会要求进行的澄清、说明成补正:无</li> </ol> | ŕ |
| <mark>و</mark><br>عد | 测试                                                 | 00             | <ol> <li>: 评标委员会成员的更换: 无</li> <li>3、重大事項讨论: 无</li> <li>评委:</li> </ol>                 |   |
|                      |                                                    |                | 2021年09月23日                                                                           |   |
|                      |                                                    |                |                                                                                       | _ |
|                      |                                                    |                | 10.9 X Ø1.5 0° 4<br>⊕ 100.0% ⊕<br> ¥ ⊕ 2/2 ⊕ 3                                        |   |

5、点"定位"按钮即可完成响应点定位。

| ● ● ● ● ● ● ● ● ● ● ● ● ● |
|---------------------------|
|                           |

6、定位完成,显示如下图。如需解除绑定重新定位,点对应的解除按钮即可。

| 评      | 审指标响应 | 综合评审:                           | 尚未响应:0;尚未定位:1                      | - 0 | × |
|--------|-------|---------------------------------|------------------------------------|-----|---|
| > 综合评审 | 0     | 🥮 扬州市政府采购交                      | 易中心[专用]                            |     |   |
| 测试评审项1 | Ğ     |                                 | 十二、其他需要说明的情况:                      |     | - |
| 测试     |       |                                 | 1、评标过程中投标人根据评标委员会要求进行的澄清、说明或补正:无   |     |   |
| 测试评审项2 | 解除    |                                 | 2、评标委员会成员的更换: 无                    |     |   |
| , Rist |       |                                 | 3. 戴大事項讨论: 无<br>评委:<br>2021年09月23日 |     | _ |
|        |       | 16.9 X 531.2 0' ◀<br>⊖ 100.0% ⊛ | 新                                  |     |   |

7、所有响应点(评分点)响应以后,进入下一步"投标文件签章"。

| ñ | 评审指标响应 |                                                     | 综合评审:                           | 已完成                              |             | - = × |
|---|--------|-----------------------------------------------------|---------------------------------|----------------------------------|-------------|-------|
| - | ✓ 综合评审 | 0                                                   | 🗐 扬州市政府采购交                      | 易中心[专用]                          |             |       |
| • | 测试评审项1 | Ğ                                                   |                                 | 十二、其他需要说明的情况:                    |             | -     |
| Ø | 测试     | $\overline{\mathbb{Q}}\otimes\overline{\mathbb{O}}$ |                                 | 1、评标过程中投标人根据评标委员会要求进行的澄清、说明或补正:无 |             |       |
|   | 测试评审项2 | C                                                   |                                 | 2、评标委员会成员的更换:无                   |             |       |
| ≗ | 测试     |                                                     |                                 | 3 重十重面讨论,于                       |             |       |
|   |        |                                                     |                                 | 译委:                              |             |       |
| 地 |        |                                                     |                                 |                                  |             |       |
|   |        |                                                     |                                 |                                  |             |       |
|   |        |                                                     |                                 |                                  |             |       |
|   |        |                                                     |                                 |                                  |             |       |
|   |        |                                                     |                                 |                                  | 2021年09月23日 |       |
|   |        |                                                     |                                 |                                  |             |       |
|   |        |                                                     |                                 |                                  |             |       |
|   |        |                                                     |                                 |                                  |             |       |
|   |        |                                                     |                                 |                                  |             |       |
|   |        |                                                     |                                 |                                  |             | -     |
|   |        |                                                     |                                 |                                  |             |       |
|   |        |                                                     |                                 |                                  |             |       |
|   |        |                                                     |                                 |                                  |             |       |
|   |        |                                                     | 78.3 X 761.9 0' ◀<br>⊖ 100.0% ⊕ | N 🗢 2/2 🗢 H                      |             |       |

5.5、投标文件签章

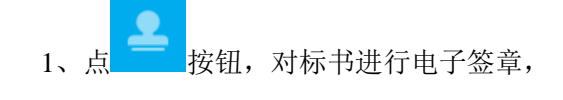

| ñ  | 签章                        | 签章              | 清 除       | 保存 |                                                                                                   |   |
|----|---------------------------|-----------------|-----------|----|---------------------------------------------------------------------------------------------------|---|
|    | ~ 目录                      | 🥶 扬州市政府采购       | i交易中心[专用] |    |                                                                                                   |   |
| -  | > 投标文件框式                  |                 |           |    |                                                                                                   | - |
| e. | 封面 👤                      |                 |           |    |                                                                                                   |   |
|    | 开标一览表 👤                   |                 |           |    |                                                                                                   |   |
| •  | 投标配置与分项服价表                |                 |           |    | 中小型部門間構入具物                                                                                        |   |
|    | 技术响应偏离表 👤                 |                 |           |    | 本公司《联合体》郑重声明,根据《政府采购促进中小企业发展管理办法》(财库(2020)                                                        |   |
| 귀문 | 商务响应偏离表 👤                 |                 |           |    | 46 号)的规定,本公司(联合体)参加 <u>(甲位名称)的(项目名称)</u> 米粉活动,提供的供物金<br>和由的会观策规定的由小会业时法 和正会业(会联合体由的由小会业 等订公和要由协议的 |   |
| _  | 法人授权书                     |                 |           |    | 用用力计试验来采动行于产生运动运。但人主张《诗歌诗世子中于"于王派、亚伟力造态户的秘密<br>中小企业》的具体情况如下:                                      |   |
|    | 符合性审查响应对照表 👤              |                 |           |    | 1. (标的名称),属于(软件和信息技术服务业)行业;制造商为(企业名称),从业人                                                         |   |
|    | 非实质响应对照表                  |                 |           |    | 员人,营业收入为万元,资产总额为万元',属于 <u>《中型企业、小型</u>                                                            |   |
|    | 中小企业声明函 👤                 |                 |           |    | <u>企业、微型企业)。</u>                                                                                  |   |
|    | 残疾人福利性单位申明函 오             |                 |           |    | 2. <u>(标约名称)</u> ,属于 <u>(软件和信息技术服务业)行业</u> ;制造商为 <u>(企业名称)</u> ,从业人                               |   |
|    | 主要标的信息(中标后将公示)            |                 |           |    | 贝人,管业权人为/元,资产总额为/元,属于 <u>(中型企业</u> )<br>业,费用企业)。                                                  |   |
|    | 联合体协议 (如有)                |                 |           |    |                                                                                                   |   |
|    | おいたので、「「「」」               |                 |           |    | 以上企业,不属于大企业的分支机构,不存在投股股东为大企业的情形,也不存在一些余小1000                                                      |   |
|    |                           |                 |           |    | 业的负责人为同一人的情形。                                                                                     |   |
|    |                           |                 |           |    | 本企业对上述声明内容的真实性负责。如有虚假,将依法承担相应责任。                                                                  |   |
|    |                           |                 |           |    | 27.4 日本1月 参加收入 也当然领导报告。在原始规 至上。在原始规划就也会无非可定                                                       |   |
|    |                           |                 |           |    | 411 4、小本へ以、高加34八、以广心明明14.L.一て(X-MB), ルL.一て(X-MB))が14.L.近エリイ、<br>清視。                               |   |
|    |                           |                 |           |    | 2、供应商如不提供此声明诵。价格将不能相应扣除。                                                                          | - |
|    | 参加本次政府采购店动剧 3 年内社经营活动中没 圣 |                 |           |    | 3、企业声明画请完整填写,中标后将公示。                                                                              |   |
|    | > 资性证明文件楷式                |                 |           |    | 4、投标人应当对其出具的《中小企业声明诵》真实性负责,投标人出具的《中小企业声明                                                          |   |
|    | 1.法人或者其他组织的营业执照等证明文件, 自 🚨 |                 |           |    | 函》內容不实的,属于提供虛假材料误取中标。对相关刻造商信息了解不充分,或者不能确定                                                         |   |
|    | 2.依法缴纳职工社会保障资金的证明材料(税务、 💄 |                 |           |    | 相关信息真实、准确的,不建议出具《中小金业声明函》。                                                                        |   |
|    | 3.投标人近三个月内任意一份依法纳税的邀款凭 💄  | 30.3 X 581.9 0' | (         |    |                                                                                                   | • |
|    | 4 上一年暄的财息报告情况(成立不谱——午不雪 👤 | ⊖ 100.0% ⊕      |           |    | N 🗇 1/2 🕸 M                                                                                       |   |

选择一项,点"签章"按钮签章,签章以后,"是否已签章"显示为 🗹 ,所有的章 节都签章以后,才能进行下一步合并标书操作。

例如对"封面"签章,选择以后,点"签章"按钮。

| ñ  | 签章                                                                                                    | 签章              | 清除        | 保存 |                                                               | - ø × |
|----|----------------------------------------------------------------------------------------------------|-----------------|-----------|----|---------------------------------------------------------------|-------|
|    | ×                                                                                                    | 🐸 扬州市政府采购       | 9交易中心[专用] |    |                                                               |       |
| E  | * 目淚                                                                                                    |                 |           |    |                                                               | -     |
|    | ◇ 投标文件框式                                                                                                    |                 |           |    |                                                               |       |
|    | 封面                                                                                                    |                 |           |    |                                                               |       |
|    | 开标一览表                                                                                                    |                 |           |    | 中小企业声明函 (登物)                                                  |       |
| •  | 投标配置与分项服价表                                                                                                    |                 |           |    | 1 a monte cana cana an                                        |       |
|    | 技术响应偏离表 💄                                                                                                    |                 |           |    | 本公司《联合体》郑重声明,根据《政府采购促进中小企业发展管理办法》(财库(2020)                    |       |
| 36 | 向务响应偏离表 💄                                                                                                    |                 |           |    | 46 号)的规定,本公司(联合体)参加( <u>甲位名称</u> )的( <u>项目名称</u> )采购活动,提供的货物会 |       |
|    | 法人授权书                                                                                                    |                 |           |    | 能出付订款乘要求的中小亚亚创造,相大亚亚(订款订择中的中小亚亚、委引力包息同份认的<br>由本本业) 给且体师观加美。   |       |
|    | 结合性宙查检应对照表 <b>.</b>                                                                                                    |                 |           |    | 1. (标的名称) , 属于(软件和信息技术服务业)行业,制造商为(企业名称),从业人                   |       |
|    |                                                                                                    |                 |           |    | 员人,营业收入为万元。资产总额为万元1,属于《中型企业、小型                                |       |
|    |                                                                                                    |                 |           |    | <u>企业、微型企业);</u>                                              |       |
|    | 中小匹亚帕姆                                                                                                    |                 |           |    | <ol> <li>(标约名称),属于(软件和信息技术服务业)行业;制造商为(企业名称),从业人</li> </ol>    |       |
|    | 残疾人福利性单位申明函                                                                                                    |                 |           |    | 员人,营业收入为万元,资产总额为万元,属于《中型企业》 建设 并入                             |       |
|    | 主要标的信息 (中标后将公示)                                                                                                    |                 |           |    | 业、微型企业);                                                      |       |
|    | 联合体协议 (如有)                                                                                                    |                 |           |    |                                                               |       |
|    | 投标商借式                                                                                                    |                 |           |    | 以上企业,不属于大企业的分支机构,不存在控股股东为大企业的情形。也不存在这些金计                      |       |
|    | 供应商信用承诺函 💄                                                                                                    |                 |           |    | 业的负责人为同一人的情形。                                                 |       |
|    | 具备履行合同所必需的设备和专业技术能力的书 👤                                                                                                    |                 |           |    | 本企业对工选户明内容的具头性页面,如有单数,特依法举但相应责任。                              |       |
|    | 资档审查响应对服表 👤                                                                                                    |                 |           |    | 注:1、从业人员、营业收入、资产总额填报上一年度数据,无上一年度数据的新成立企业可不                    |       |
|    | 投标主要文件目录 👤                                                                                                    |                 |           |    | 填报。                                                           |       |
|    | 最加本次政府至购活动的 3 年内在经营活动中设 👤                                                                                                    |                 |           |    | 2、供应商如不提供此声明诵。价格将不做相应扣除。                                      |       |
|    | Printer August and a set of the set of the s |                 |           |    | 3、企业声明诵请完整城写,中标后将公示。                                          |       |
|    | BUTTATION X 1+ 18 20                                                                                                    |                 |           |    | 4、投标人应当对其出具的《中小企业声明诵》真实性负责。投标人出具的《中小企业声明                      |       |
|    | 1.法人或者其他组织的营业执照等证明文件,自 💄                                                                                                    |                 |           |    | 函》內容不实的,属于提供虚假材料谋取中标。对相关制造商信息了解不充分,或者不能确定                     |       |
|    | 2.依法缴纳职工社会保障资金的证明材料(税务、 💄                                                                                                    |                 |           |    | 相关信息真实、准确的,不建议出具《中小企业声明函》。                                    |       |
|    | 3.投标人近三个月内任意一份依法纳税的邀款凭… 💄                                                                                                    | 30.3 X 581.9 0' | •         |    | 5. 好件和信息持术服务业中不被企业则图标准。                                       |       |
|    | 4 上一年度的财老报告情况(成立不堪一年不至 🌻                                                                                                    | ⊖ 100.0% ⊕      |           |    | H 🗇 1/2 🕸 H                                                   |       |

2、点签章按钮,弹出请输入密码窗口,输入CA锁密码即可,如下图。

| ñ  | 签章                                  | <b>Ξά</b> (3) 10 (2.5)                                          | - a ×  |
|----|-------------------------------------|-----------------------------------------------------------------|--------|
| _  | 开标一览表                               | 🧧 扬州市政府采购交易中心[专用]                                               |        |
| B  | 投标配置与分项报价表                          |                                                                 | -<br>- |
| -  | 技术响应偏离表                             | 十二、其他需要说明的情况:                                                   |        |
| ۷  | 南务响应偏离表                             | 1、评标过程中投标人根据评标委员会要求进行的澄清、说明或补止: 尤                               |        |
|    | 法人授权书                               | 2、评标委员会成员的更施: 无                                                 |        |
| -  | 符合性审查响应对照表 오                        | ■ 电子签章 ×                                                        |        |
| -  | 非实质响应对照表                            |                                                                 |        |
| 20 | 中小企业声明函                             |                                                                 |        |
|    | 残疾人福利性单位申明函                         | <ul> <li>□. 这座 ∩ 拉值//bb/金星合称</li> <li>□. 输入电子钥匙盘用户密码</li> </ul> |        |
|    | 主要标的信息(中标后将公示)                      | 三.点击"确定"按钮完成操作                                                  |        |
|    | 联合体协议(如有)                           |                                                                 |        |
|    | 投标函模式                               | <b>公蚕玄段-</b> 1-は宝代美人公童 ▼ 2021年20月                               |        |
|    | 供应商信用承诺函                            | Now Pithy and other                                             |        |
|    | 具备履行合同所必需的设备和专业技术能力的书… 💄            | (钥匙密码:<br>+*****                                                |        |
|    | 资格审查响应对服表 💄                         | 定位模式: 献标一次定位签章 🔹                                                |        |
|    | 投标主要文件目录 🚨                          | ☞ 记住密码                                                          | 1      |
|    | 参加本次政府采购活动前3年内在经营活动中没 🚨             |                                                                 |        |
|    | > 资性证明文件档式                          | 确定 取消                                                           |        |
|    | 1.法人或者其他组织的营业执照等证明文件,自 💄            | iSignature                                                      |        |
|    | 2.依法缴纳职工社会保障资金的证明材料(税务、 💄           |                                                                 |        |
|    | 3.投标人近三个月内任意一份依法纳税的缴款凭… 👤           |                                                                 |        |
|    | 4.上一年度的财务报告情况 (成立不満一年不需 💄           |                                                                 |        |
|    | 5.具备履行合同所必需的设备和专业技术能力的 💄            |                                                                 |        |
|    | 6.参加本次政府采购活动前3年内在经营活动中 💄            | 4                                                               | ×      |
|    | 7.未被"信用中国"网站 (www.creditchina.gov 👤 |                                                                 |        |

点"电子签章"按钮,弹出"电子签章"窗口,输入 CA 锁密码,定位模式建议选择 "鼠标一次定位连续多页签章",然后点"确定"按钮。

注: 下图勾选记住密码。

| ñ        | 签章                                     | 签章 判          | t IR     | Q #                                 | - ø ×                                 |
|----------|----------------------------------------|---------------|----------|-------------------------------------|---------------------------------------|
|          | <u>лс жа</u>                           | 🥶 扬州市政府采购交易中心 | [专用]     |                                     |                                       |
| Ei i     |                                        |               |          |                                     |                                       |
|          | 35000000000000000000000000000000000000 |               |          | 十二、其他需要说明的情况:                       |                                       |
|          | nin de als tit de tit de               |               |          | 1、评标过程中投标人根据评标委员会要求进行的澄清、说明或补正:无    |                                       |
|          | 14.5.1857-34 <b>9</b>                  |               |          | 2、评标委员会成员的更换: 无                     |                                       |
| <b>–</b> |                                        | ■ 由子答言        |          | ×                                   |                                       |
|          | 10日日日                                  |               |          |                                     |                                       |
| 212      | 中小企业审调函 <b>9</b>                       |               |          |                                     |                                       |
|          | 私在人種創作单位由明确 .                          |               | - P      | 一、选择下拉框内的签章名称                       |                                       |
|          |                                        |               | <u> </u> | 二. 海人电子钥匙盆用/**出码<br>三. 点击"确定"按钮完成操作 |                                       |
|          |                                        |               |          |                                     |                                       |
|          |                                        |               |          |                                     |                                       |
|          | 供应应信用承诺函 👤                             |               | 签草名称:    | 1.法正代表人公章 ▼                         | 2021年09月23日                           |
|          | 具备履行合同所必需的设备和专业技术能力的书 👤                |               | 钥匙密码:    | *****                               |                                       |
|          | 资情审查响应对服表                              |               | 定位模式:    | 鼠标一次定位答章    ▼                       |                                       |
|          | 投标主要文件目录 2                             |               |          | ▼ 记住密码                              |                                       |
|          | 参加本次政府采购活动前3年内在经营活动中没 👤                |               |          |                                     |                                       |
|          | > 资性证明文件稽式                             |               |          | 確定 取消                               |                                       |
|          | 1.法人或者其他组织的营业执照等证明文件,自 💄               |               |          | i Simahura                          |                                       |
|          | 2.依法缴纳职工社会保障资金的证明材料(税务、 💄              |               | _        | ioignature                          |                                       |
|          | 3.投标人近三个月内任意一份依法纳税的缴款凭 💄               |               |          |                                     |                                       |
|          | 4.上一年度的财务报告情况 (成立不满一年不需 💄              |               |          |                                     |                                       |
|          | 5.具备履行合同所必需的设备和专业技术能力的… 💄              |               |          |                                     |                                       |
|          | 6.参加本次政府采购活动前3年内在经营活动中 👤               | 4             |          |                                     | · · · · · · · · · · · · · · · · · · · |
|          | 7.未被"信用中国"网站 (www.creditchina.gov 💄    |               |          | <b>№ Ф 2/2 Ф H</b>                  |                                       |

3、将显示的签章定位都第一页的敲章位置上,单击,则系统自动开始对每页进行签章,且签章的位置和第一页相同,签章完成点右上角关闭按钮退出该章节签章。

| ñ  |            | 签章                                         | 签章                 | 清除               | 保存      |           |                                                                                                    |              |                            | - ø ×  |
|----|------------|--------------------------------------------|--------------------|------------------|---------|-----------|----------------------------------------------------------------------------------------------------|--------------|----------------------------|--------|
|    | 2102 Hote  |                                            | 🥶 扬州市政府            | 采购交易中心[专用]       |         |           |                                                                                                    |              |                            |        |
| Ē  | りが一気表      | ₩<br>₩                                     |                    |                  |         |           |                                                                                                    |              | 1                          | -      |
| _  | 技巧和重与方法    |                                            |                    |                  | 十二、其    | 他需要说明的情   | 88.                                                                                                    |              |                            |        |
|    | 商务购应偏离表    |                                            |                    |                  | 1. i    | 「标过程中投标」  | 人根据评标委员会要求进行的澄洋                                                                                                    | 清、说明或补正:无    |                            |        |
|    | 法人授权书      |                                            |                    |                  | 2. ji   | 〒标委员会成员(  | 的更换:无                                                                                                    |              |                            |        |
| Ť  | 符合性审查响应    | 対照素                                        |                    |                  |         |           |                                                                                                    |              |                            |        |
| 35 | 非实质响应对照    | * 1                                        |                    |                  | 3. 1    | 1大事项讨论: ; | 尢                                                                                                    |              |                            |        |
| 20 | 中小企业声明函    | 1                                          |                    |                  | 评委:     |           |                                                                                                    |              |                            |        |
|    | 残疾人福利性单    | 位申明函 👤                                     |                    |                  |         |           |                                                                                                    |              |                            |        |
|    | 主要标的信息(    | 中核后將公示)                                    |                    |                  |         |           |                                                                                                    |              |                            |        |
|    | 联合体协议 (如   | 有) 👤                                       |                    |                  |         |           |                                                                                                    |              |                            |        |
|    | 投标函楷式      | ±                                          |                    |                  |         |           | _                                                                                                    |              | 2021 (500 日 22 日           |        |
|    | 供应商信用承诺    | a 👤                                        |                    |                  |         |           | <b>建改并</b>                                                                                                    |              | 2021-09/3281               |        |
|    | 具备履行合同所    | 必需的设备和专业技术能力的书 💄                           |                    |                  |         |           |                                                                                                    |              |                            |        |
|    | 资格审查响应对    | 照表 👤                                       |                    |                  |         |           | State State State                                                                                                    |              |                            |        |
|    | 投标主要文件目    | ₹ 💄                                        |                    |                  |         |           |                                                                                                    |              |                            | 1      |
|    | 参加本次政府采    | 购活动前 3 年内在经营活动中没 👤                         |                    |                  |         |           |                                                                                                    |              |                            |        |
|    | ✓ 资性证明文件格式 |                                            |                    |                  |         |           |                                                                                                    |              |                            |        |
|    | 1.法人或者其他   | 组织的营业执照等证明文件,自 👤                           |                    |                  |         |           |                                                                                                    |              |                            |        |
|    | 2.依法懲纳职工   | 社会保障资金的证明材料(税务、 👤                          |                    |                  |         |           |                                                                                                    |              |                            |        |
|    | 3.投标人近三个   | 月内任意一份依法纳税的缴款凭 👤                           |                    |                  |         |           |                                                                                                    |              |                            |        |
|    | 4.上一年度的财   | 务报告情况 (成立不満一年不需 👤                          |                    |                  |         |           |                                                                                                    |              |                            |        |
|    | 5.具备履行合同   | 所必需的设备和专业技术能力的 👤                           |                    |                  |         |           |                                                                                                    |              |                            |        |
|    | 6.参加本次政府   | 采购活动前3年内在经营活动中 👤                           | 502 8 V 452 6 0    | Y 4              |         |           |                                                                                                    |              | I                          |        |
|    | 7.未被"信用中国  | 『网站 (www.creditchina.gov 👤                 | ⊖ 100.0% @         |                  |         |           | H 🕸 2/2                                                                                                    | 과 H          |                            |        |
| į  | 4、<br>这样就说 | 金早元一贝尼<br>明这一项签章                           | 1 记得.<br>[完成]      | 点保仔:<br>了        | 囡钮—     |           |                                                                                                    | - <b></b> ,  | 保任加早图系                     | 杀云变风√, |
|    | ñ          | 签章                                         | [                  | 签章               | 清除      | 保存        |                                                                                                    |              |                            | - 5    |
|    | 長 🗸 日表     |                                            | (                  | 扬州市政府采购交易        | 中心[ 专用] |           |                                                                                                    |              |                            |        |
|    | · 投        | 款件格式                                       |                    |                  |         |           |                                                                                                    |              | 开标一览表(总报价)                 |        |
|    | 2 1        | 100                                        |                    |                  |         |           | 投标人全称(加善公章):<br>项目点称。                                                                                                    |              |                            |        |
|    | Ŧ          | 「标一览表                                      | <b>±</b>           |                  |         |           | 项目编号。                                                                                                    |              |                            |        |
|    | <u> </u>   | 目标配置与分项报价表                                 | ±                  |                  |         |           | 分包号:                                                                                                    |              |                            | -      |
|    | ž          | 5术响应偏离表                                    | ÷                  |                  |         |           | 投标资初名称                                                                                                    |              | 我标思报切                      | _      |
|    | 제 관        | 時间应偏离表                                     | -                  |                  |         |           |                                                                                                    |              |                            |        |
|    | 33         | 法人授权书                                      | -                  |                  |         |           |                                                                                                    | 小写: 500      | (元人民币)                     |        |
|    | 8          | 5合性审查响应对照表                                 | *                  |                  |         |           |                                                                                                    | 大写:          |                            |        |
|    | =          | 非实质响应对照表                                   | *                  |                  |         |           | + ***                                                                                                    | <u> </u>     |                            | -      |
|    | 4          | 小企业声明函                                     | - <u>+</u>         |                  |         |           | 主委员物利率周动广电                                                                                                    |              |                            | _      |
|    | ā.         | 6疾人福利性单位申明函                                | . <u>.</u>         |                  |         |           |                                                                                                    |              |                            |        |
|    | 3          | E要标的信息 (中标后将公示)                            | . <u>*</u>         |                  |         |           | 填写说明:<br>, 开行一时来《使教徒中新史                                                                                                    | (1)          | 经同时发展任何进行 不同情况不断情况         |        |
|    |            | (合体协议 (如何)                                 | . <u>*</u>         |                  |         |           | 2、开标一笔表必须单端置封住;                                                                                                    | 公置(复印件王效)    | ING TROLINGLY MEL SHEALARD |        |
|    | 1          |                                            | ÷                  |                  |         |           | 5、如有分包,投标人投任何一                                                                                                    | T13.的你的,都高单3 | M模与开称一克农。                  |        |
|    | f          |                                            |                    |                  |         |           | a the                                                                                                    |              |                            |        |
|    | ,          | 等重度行合同所必需的设备和专业技术能力<br>########            | 89 <sup>45</sup> 🚣 |                  |         |           |                                                                                                    |              |                            |        |
|    | 3          | 昭申世期近対地表                                   | - ÷ I              |                  |         | 1         | * 3                                                                                                    |              |                            |        |
|    | ł          | 2你王要又件目录                                   | -                  |                  |         | 1         | and the second second se |              |                            |        |
|    | 1          | F加本次政府采购活动前3年内在经营活动                        | 冲没 🚣               |                  |         |           |                                                                                                    |              |                            |        |
|    | ✓ 渋!       | 王让明又件借式                                    |                    |                  |         |           |                                                                                                    |              |                            |        |
|    | 1          | 法人或者具把组织的营业执照等证明文件                         | , El 🚣             |                  |         |           |                                                                                                    |              |                            |        |
|    | 2          | ・KKZ電明報1上在支保障資金的証明材料(筋<br>物にしたこと日本の意味のたちに、 | 073 ···· 🚣         |                  |         |           |                                                                                                    |              |                            |        |
|    |            | .投标人近三个月内任意一份依法纳税的邀                        | 8076 📥             | 7.9 X 799.7 0' 4 |         |           |                                                                                                    |              |                            |        |

# 5.6、合并标书

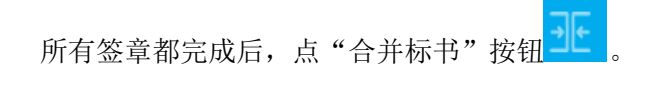

| ñ  | 合并文件                      | 合井 | 服除 | 导出非加密标书 | 导出加密件 |  | - | в× |
|----|---------------------------|----|----|---------|-------|--|---|----|
| 8  | 流程步骤完成时间一览:               | 1  |    |         |       |  |   |    |
|    | 文件编制: 2021年10月9日 14:15:13 |    |    |         |       |  |   |    |
| Ø  | 指标响应: 2021年10月9日 14:13:46 |    |    |         |       |  |   |    |
|    | 签章: 2021年10月9日 14:27:28   |    |    |         |       |  |   |    |
| *  | 合并文件:                     | 1  |    |         |       |  |   |    |
| 키는 | 导出加密投标件:                  |    |    |         |       |  |   |    |
|    | 状态:尚未合并文件                 |    |    |         |       |  |   |    |
|    |                           |    |    |         |       |  |   |    |
|    |                           |    |    |         |       |  |   |    |
|    |                           |    |    |         |       |  |   |    |
|    |                           |    |    |         |       |  |   |    |
|    |                           |    |    |         |       |  |   |    |
|    |                           |    |    |         |       |  |   |    |
|    |                           |    |    |         |       |  |   |    |
|    |                           |    |    |         |       |  |   |    |
|    |                           |    |    |         |       |  |   |    |
|    |                           |    |    |         |       |  |   |    |
|    |                           |    |    |         |       |  |   |    |
|    |                           |    |    |         |       |  |   |    |
|    |                           |    |    |         |       |  |   |    |

#### 合并完成提示如下图。

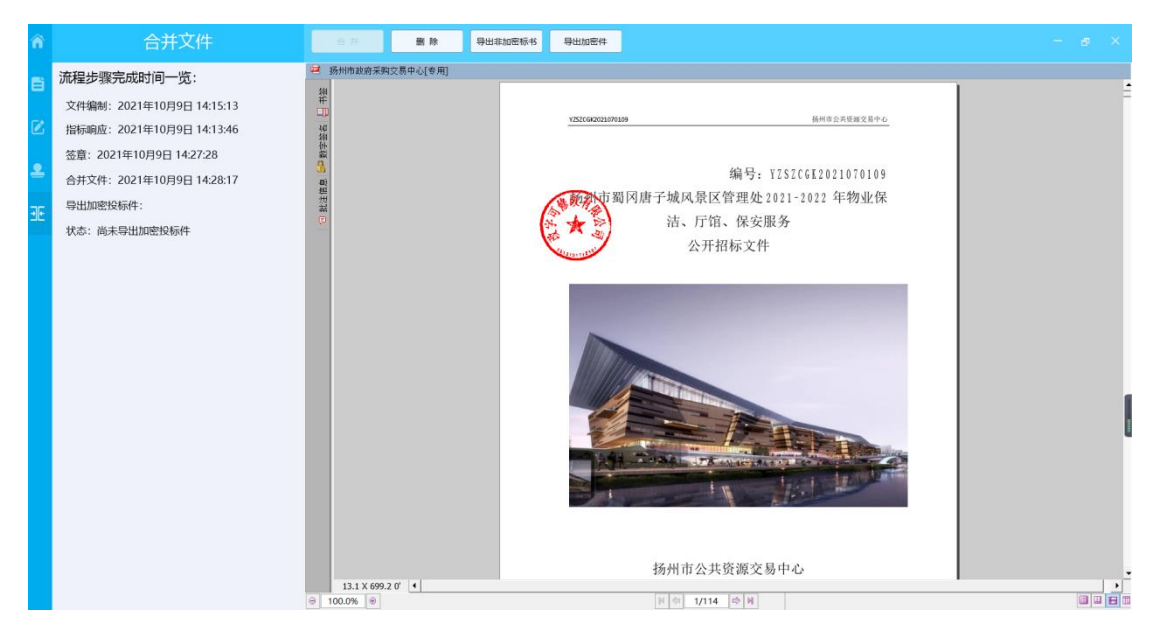

可查看合并文件(即制作完成的标书),也可点"导出非加密标书"导出 pdf 格式的标书到本地电脑。

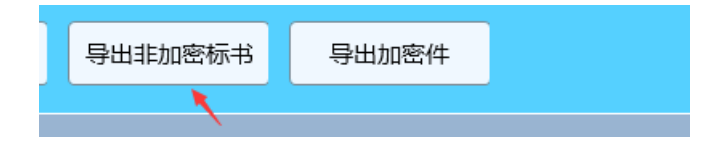

# 5.7、投标文件导出

点 导出加密件 钮,导出投标文件,如下图,文件后缀为 zip。

点保存按钮,导出成功提示如下图。导出的文件可在制作工具中验证是否完整。

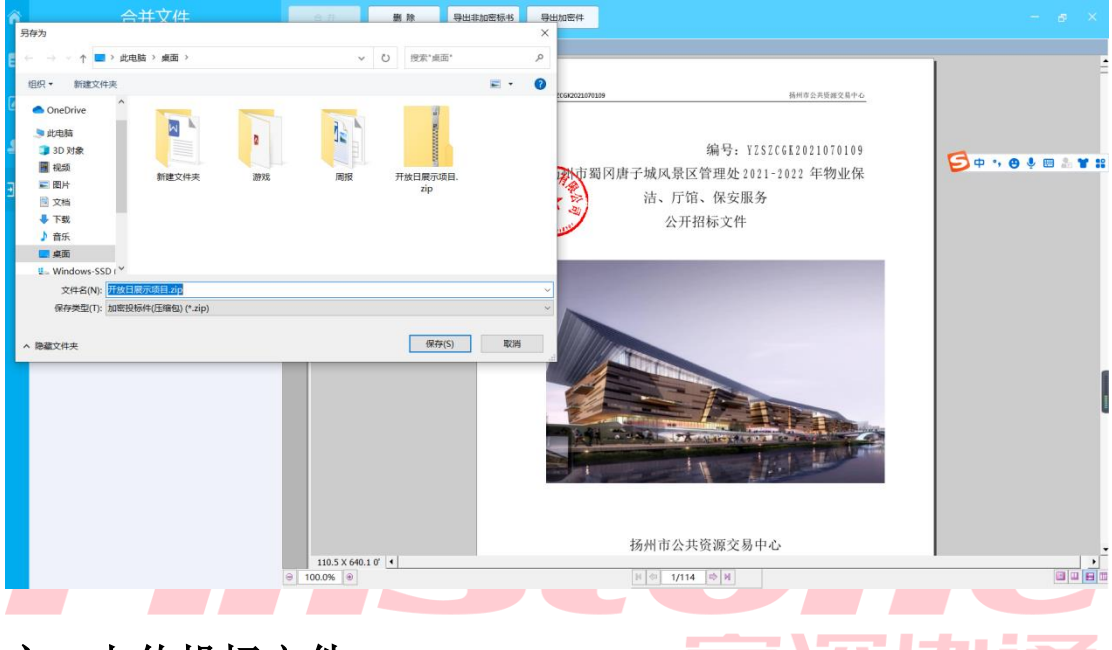

# 六、上传投标文件

(1)投标文件制作完成后进入"报名详情"页面,点击"上传文件",上传已制作完成的投标 文件,投标流程结束,等待开标

| 项目编号                                  |                   | JSZC-320300-XZCG-G2021-0005 | 项目名称                | 徐州卿试        | 项目20211207001 | 采购方式     | 公开招标                |
|---------------------------------------|-------------------|-----------------------------|---------------------|-------------|---------------|----------|---------------------|
| 项目类型                                  |                   | 透物                          | 采购单位                | 徐州市人;<br>关) | 大常委会办公室(机     | 开顿时间     | 2021-12-31 09:00:00 |
| 代理机构                                  |                   | 徐州市政府采购中心                   | 项目联系人               | 邹元君         |               | 联系方式     | 18248838075         |
| <ol> <li>分包3</li> <li>分包序号</li> </ol> | <b>列表</b><br>分包编号 | 分包名称                        | 投标文件操收截止时间          | 版本号         | 报名状态          | 投标文件提交状态 | 操作                  |
|                                       | 谷伽1               | 徐州谢起项目20211207001           | 2021-12-31 19:16:39 | 2.0.0.5     | PIES          | ****     | 上传文件 下載文件 撤销报名 查看   |

如果投标文件在客户端重新修改过了,那就需要重新导出和上传新投标文件。将原先 上传的投标文件撤回,撤回后,就可重新上传新投标文件。

### 七、不见面开标

#### 7.1 进入开标大厅

登录苏采云系统,点击"工作台",选中"开评标",选择对应项目,点击"开标 大屏"进入开标大屏

#### 不见面开标流程如下:

开标等待---->开标主持---->供应商解密---->唱标---->评审---->评审结束---->情况告知 说明:整个不见面开标环节,供应商只需要在【供应商解密】环节进行 CA 解密、【唱标】 环节进行唱标确认、【评审】环节等待询标澄清或最终报价的准备,其余环节均为语音播报, 供应商观看开标即可。

| 👖 应用 📀 西度 📀 搜索   | 🕽 政府采购交易管理 🥥 政府采购云平台 🥥 政府采购云平台正式                                                | <ul> <li>一体化</li> </ul>               |                |                          |
|------------------|---------------------------------------------------------------------------------|---------------------------------------|----------------|--------------------------|
| ┋ 苏采云            |                                                                                 |                                       |                | III Iffs 🗘 Sm 🕓 Skipus 🗸 |
| (3) ISINGHOW (4) | 投标项目参与                                                                          |                                       |                |                          |
| E AREST          |                                                                                 |                                       |                |                          |
| 2 3994888        | 可报名项目                                                                           | 邀请我的项目                                | 已报名项           |                          |
| 图 机成带管理          | 13 w                                                                            | 0 #                                   | 3 10           | $\sim$                   |
| 回 900mi主册        |                                                                                 |                                       |                |                          |
|                  |                                                                                 |                                       | <i>语</i> 论入项目4 | 留号、项目名称关键字进行检索 Q         |
|                  | (2月) 截州市耕模区农业农村水务局炉根温炉服务项目<br>代港的印度称: 江苏大地直工增量价省资有限公司<br>联系电话:17751947337       | 項目共型: 服务<br>开标时间: 2022/01/04 10:00:00 | 项目负责人: 陳約約     | 。<br>決議会初                |
|                  | 三环境施、三环北流高架快速推频率检测項目<br>代理机构名称: 江苏志城工程游向管理有限公司<br>駅系电低: 17366603391             | 项目典型: 服务<br>开稿时间: 2022/01/19 10:00:00 | 项目负责人: 连静      | え<br>我要参与                |
|                  | 中山公園、                                                                           | 项目频型:服务<br>开销时间:2021/12/29 14:00:00   | 项目负责人: 亲蠢      | 。<br>3度参与                |
|                  | (注意)<br>総州市長橋高新法木が金沢安区水土(4)長の地学校項目<br>代達切め名称:永曼(江方)添目警護有限公司<br>新系电話:13552031002 | 項目樂型: 服务<br>开稿时间: 2022/01/06 10:00:00 | 项目负责人: 李申      | 入                        |
|                  | 小沿海水源地水草订摄。水生态及景境绿地养护<br>代进行协会称: 江苏湾外集团团除工程造饰有限公司<br>复新用语: 025-84795408         | 項目興型: 服务<br>开掘計词: 2021/12/31 10:00:00 | 项目负责人: 宋海      | <b>久</b><br>現安参考         |

点击"开标大厅"

| 111 世用 专 自度 专 顶东 专 政府米利火动管理 📦 政府米利公平百 📦 政府米利公平百止式 🥥 一件46 | [1] 网络海豚                                                                                                    |
|----------------------------------------------------------|----------------------------------------------------------------------------------------------------|
| <b>〕</b> 苏采云                                             | 🛆 莆页 🗘 通知 📀 网络用应用 🗸                                                                                                    |
|                                                          | ● 単田 ● 単本 ● 単本中の単本では<br>「「「」 単本 ● 「「」 単本 ● 「「」<br>「「」 単本 ● 「」<br>「」 単本 ● 「」<br>「」 単本 ● 「」<br>「」<br>「」 単本 ● 「」<br>「」<br>「」<br>「」<br>「」<br>「」<br>「」<br>「」<br>「」<br>「」 |
| <ul> <li>协议管理</li> </ul>                                 |                                                                                                    |
| INGREE INGREE                                            |                                                                                                    |
| • 系统管理                                                   |                                                                                                    |

#### 选择开标项目

| 项目类型: 工程 服务 货物 PPP                                            | 开标状态: 未开标 已招乘                                                       |                                                           | 清输入关键字 Q、 |  |
|---------------------------------------------------------------|---------------------------------------------------------------------|-----------------------------------------------------------|-----------|--|
| 9 EX 67140                                                    | 9 8% S <del>9</del> 1149                                            | E 5% SP469                                                |           |  |
| JSZC-320303-JSZR-C2021-0002<br>2021年廣云龙区は板区第一、二、三批排水。<br>采购単位 | JSZC-320300-JSZR-C2021-0003<br>行政法法监督捕弾中心建设项目<br>采购单位 (6州市司法局 (和天)) | JSZC-320312-YZCS-C2021-0034<br>徐州潮运成员1227<br>采购单位 徐州期记后自位 |           |  |
| 采购预算 416.600元<br>开标方式 不见面                                     | 采购预算 800.000元<br>开标方式 不见面                                           | 采购预算 400.000元<br>开标方式 不见面                                 |           |  |
| 开标时间 2021-12-27 14:00:00                                      | 开标词前 2021-12-27 14:00:00                                            | 开标时间 2021-12-27 21:16:51                                  |           |  |
|                                                               |                                                                     |                                                           |           |  |

# 7.2 供应商标书解密

等待开标流程进入"解锁环境"点击解锁图标进行标书解密,解锁完成后及时关注开标大 厅,等待后续多次报价、答疑澄清等提示

| 项目开标动态 项目编号: JSZC-320312-YZC5       | S-C2021-0034 项目名称: 徐州测试项目1227 |       |                | ∈ 项目列表                                                                                                    |
|-------------------------------------|-------------------------------|-------|----------------|----------------------------------------------------------------------------------------------------|
| 1.开标等待<br>解密开始: 2021-12-27 21:16:51 | 解密结束: 2021-12-27 21:48:22     |       | 剩余时间: 00:30:05 | 小田村 留言版                                                                                                    |
| 2.开标主持 供应商 • 本单位 • 所有单位             | 0. 医到状态                       | 投标人解密 | 解密时间           |                                                                                                    |
| 举州别试供应商                             | BER                           | 未解密   |                | 系統公告 2021-12-27 21:16:02<br>2021-12-27 21:16为投标截止时间,没有<br>提示由 不在来的供应管制机 医长间提示                                                                                                    |
| 3. #98                              |                               |       |                | 系统公告 2021-12-27 21:16:02<br>请检查您的圆机、音响是否正常,以免影响您的开研会议。                                                                                                    |
|                                     |                               |       | 点由此按钮解密        | 斯統公告 2021-12-27 21:17:02<br>即将进入下一环节:开标主持环节                                                                                                    |
| 5. 19单结束<br>6. 博尼巴加                 |                               |       | •              | 製品公害 2021-13-27 21:17:07<br>开始計用已期,各位由磁環代表: 低井均<br>入的資料,現在目が15:C3:2012-V2C5-<br>C2021-0034号線州態成值目227周上开括<br>会议,为该成量用ビス23开始後、現<br>中心在江苏建設所市場网袋发売了が2C-<br>202112-V2C5-0221-0034号の首股末期 |
|                                     |                               |       |                | 文件,到投标截止时间止,共收到峭应文<br>件3份,具体供应商名单涛晋屏尊。                                                                                                    |
| 6. 1称况告知                            |                               |       | × ×            | 人的委托,现在召开ISZC-320312-YZCS-<br>C2021-0034号徐州预试项目1227网上开标<br>会议,对该项目进行公开招标,评标,我<br>中心在江苏省政府未买购优本力152C-<br>320312-YZCS-C2021-0034号公告及采购                                                |

1. 进入【供应商解密】环节后,系统会进行语音播报,根据语音播报的要求供应商进 行解密;

在解密时长倒计时结束前,供应商可进行解密操作,当剩余时间为0后,供应商则
 不可以进行解密操作;

3. 当所有供应商都解密或者仍有供应商未解密但剩余时间为0后,系统会自动进入下

| nstone<br>篇深例画 15: | 18014-045-8810<br>01:48 2022-01-18 |              |                        |       |                |                                                                                                    |
|--------------------|------------------------------------|--------------|------------------------|-------|----------------|----------------------------------------------------------------------------------------------------|
| 项目开标动态             | 项目编号: JSZC-320300-XZCG-G2022       | 2-0013 项目名称: | 徐州培训项目0117             |       |                | 這項目列表                                                                                                    |
| 1. 开标等待            | 解密开始: 2022-01-18 15:00:35          | 解密结          | 陳: 2022-01-18 15:07:57 |       | 剩余时间: 00:06:07 | 公西桂 留言板                                                                                                    |
| 2. 开际主持            | 供应商 💿 本单位 🕓 所有单位                   |              | 签到状态                   | 投标人解密 | 解密时间           | 系统公告 2022.01.18 15:00:27                                                                                                    |
|                    | 徐州供应南1                             |              | 已推到                    | 未解審   |                | 2022-01-18 15:00为投标截止时间,没有<br>提交电子标书的供应商请抓紧时间提交。                                                                                                    |
| 3. 1915            |                                    |              |                        |       |                | 系统公告 2022-01-18 15:00:27<br>请检查您的耳机、音响是否正常,以免影<br>响您的开标会议。                                                                                                    |
|                    |                                    |              |                        |       | 点击此按旧解密        | 系統公告 2022-01-18 15:00:37<br>印波进入下一环节: 开标士特环节                                                                                                    |
| 5. 拧审<br>6. 拧审结束   |                                    |              |                        |       | <b>e</b> »     | 第462音 2022-01-01550042<br>开始前用已到, 单位也如何代表: 受采购<br>人的操作, 现在百开站C2-330300-X2CG-<br>C2222-0019像体出物试明目0117周上开标<br>会议, 对该项目进行公开招标, 评标, 现<br>中心在江苏着政府开购限发布了站ZC-<br>320300-X2CG-63222-0019会合百天考购 |
| 7. MACH            |                                    |              |                        |       |                | 文件,到投标截止时间止,共收到响应文<br>件3份,具体供应商名单请看屏幕。                                                                                                    |
|                    |                                    |              |                        |       |                | 系統公告 2022-01-18 15:01:42<br>即将进入下—环节: 解密环节                                                                                                    |
|                    |                                    |              |                        |       |                | 系统公告 2022-01-18 15:01:47<br>请供应商点击屏幕上的解密按钮进行解<br>第一款项目长导长公计数                                                                                                    |

7.3 唱标

 该界面投标人名称以及报价自动从电子投标件中获取,供应商确认无误后,可点击 【唱标确认】按钮进行确认;

2. 供应商请在倒计时结束前进行开标记录确认,倒计时结束后系统将会视为已确认;

当所有供应商都确认或者剩余时间为0后,系统会自动进入下一节点【评标】,界
 面会自动切入评标节点,等待评标。

| 项目开标动态                         | 项目编号: JSZC-3; | 20300-XZCG-G2022-00 | 13 项目名称:徐州培训] | 页目0117          |        |                | 运 项目列表                                                        |
|--------------------------------|---------------|---------------------|---------------|-----------------|--------|----------------|---------------------------------------------------------------|
| 1. 开标等待                        | 开标记录表查询       |                     |               |                 |        | 唱标确认           | o multi dinatani                                              |
| 2 IIII THE                     | 分包: 全部        |                     | ~             |                 |        | 1.1            | 公告性 自己权                                                       |
| 2.71% ±19                      | 已确认 0.未能以 3   |                     | 唱标确认截止时间: 202 | 2-01-18 15:08   | 9      | 目余时间: 00:05:03 | 熟続公告 2022-01-18 15:00:42<br>开标时间已到, 各位供应商代表: 受采购              |
| 3. 6910                        | 分包            | 投标人全称               | 项目总报价 (元)     | 金额大写            | 核心产品品牌 | 投标人确认状态        | 人的委托,现在召开JSZC-320300-XZCG-<br>G2022-0013号徐州培训项目0117网上开标       |
|                                |               | 常州测试供应商             | 200000        | 贰拾万元整           |        | 未确认            | 会议,对该项目进行公开招标、评标。我<br>中心在江苏省政府采购网发布了JSZC-                     |
| 4. 唱标                          | 徐州培训项目117     | 徐州供应商1              | 200000        | 贰拾万元整           |        | 未确认            | 320300-XZCG-G2022-0013号公告及采购<br>文件,到投标截止时间止,共收到响应文            |
| 5,寶審                           |               | 徐州供应商2              | 39999         | 叁万玖仟玖佰玖拾玖元<br>整 |        | 未請认            | 件3份,具体供应商名单语看屏幕。<br>                                          |
| 6. <del>(7 a</del> th <b>x</b> |               |                     |               |                 |        | X              | 系统公告 2022-01-18 15:01:47<br>请供应意点击屏幕上的解密按钮进行解<br>密,解密时长最长6分钟。 |
|                                |               |                     |               |                 |        |                | 系統公告 2022-01-18 15:03:29<br>日金幣経営時11 即左注入下二倍程 報               |
| 7.情况而知                         |               |                     |               |                 |        |                | 密成功供应商名单为: 常州倒试供应商徐<br>州供应商1.徐州供应商2.解密情况请看屏幕                  |
|                                |               |                     |               |                 |        |                | 系统公告 2022-01-18 15:03:29<br>即将进入下一环节:唱标环节                     |
|                                |               |                     |               |                 |        |                |                                                               |

7.4 评审(2次报价,询标)
1. 进入【评审】环节,则代表整个开标会议结束;
2. 供应商则会在此页面等候,供应商根据实际情况如有需要反馈询标情况时,可通过

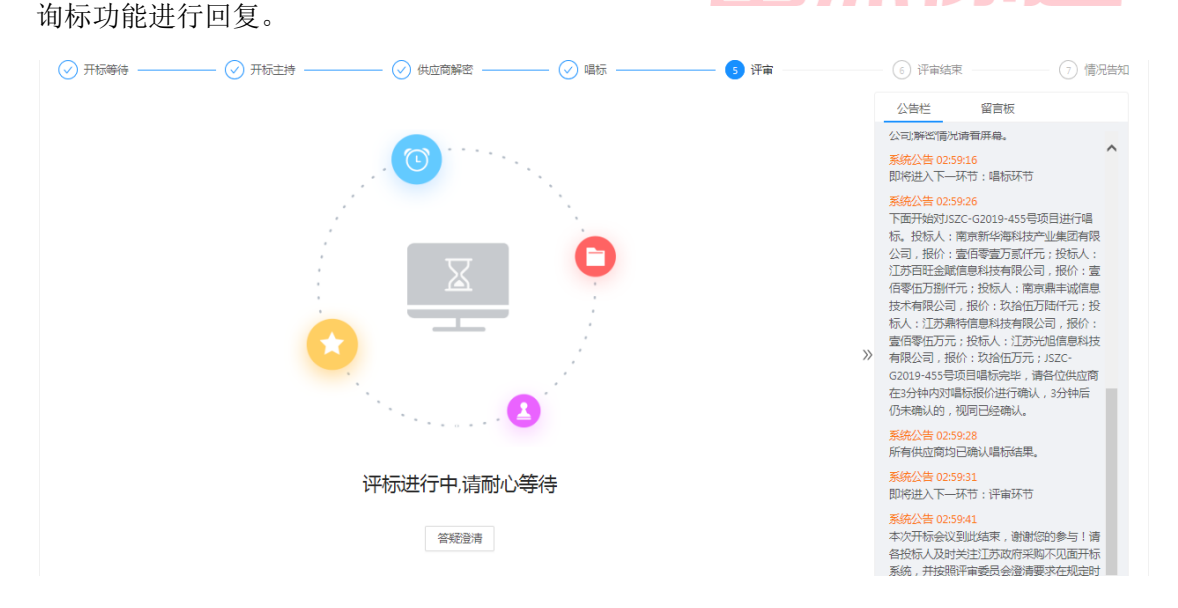

#### 7.4.1 多次报价

若评审组发起多次报价,开标大厅会显示多次报价点击,点击"多次报价"进入报价界面, 若供应商在有效报价时间内未进行报价,则视为放弃报价,以一次报价为评审价

- 1) 多次报价发起后右侧公告栏会出现多次报价请求
- 点击"多次报价按钮",进入报价页面(若右侧有推送多次报价的消息,但无按钮, 刷新当前页面)

| Finstone 国本語<br>臺語物圖 19:4                            | eərt-ələxizərə)<br>16:51 7022-01-19                | 当前登录:邓州派武马东南                                                                                                    |  |
|------------------------------------------------------|----------------------------------------------------|----------------------------------------------------------------------------------------------------|--|
| 项目开标动态                                               | 项目编号: JSZC-320300-XZCG-C2022-0006 项目名称: 徐州嵯商项目0110 | 三 項目列表                                                                                                    |  |
| 1.开始调理<br>2.开始调理<br>3.解答<br>4.评审<br>5.评单规策<br>6.慎况图如 | #日報号: JSZC-320300-72CG-22022-0006 現日249: 6新報時項目010 | エロジス     エロジス     エロジェ     エロジェ     エロジェ |  |

1) 点击"报价"按钮

| Finstone<br><sup>层深砌通</sup> | 国家援助中心标准时间<br>21:23:41 2022-01- | 18           |              |            |                |      |       |             |                                                                                                    | 500 |
|-----------------------------|---------------------------------|--------------|--------------|------------|----------------|------|-------|-------------|----------------------------------------------------------------------------------------------------|-----|
| 项目开标动态                      | 项目编号: JSZC-32                   | 0300-XZCG-C2 | 022-0006 项目名 | 称: 徐州磋商    | 项目0110         |      |       |             | ≔ 項目                                                                                                    | 列表  |
| 1. 开标等档                     | 多轮报价                            |              |              |            |                |      |       | 返回          | 公告栏 留言板                                                                                                    |     |
| 2. 开标主持                     | 报价开始时间: 2022-01                 | -18 21:19:02 | 报价           | 截止时间: 2022 | 01-18 21:29:02 |      | 报价剩余日 | 间: 00:05:19 | 号公告及采购文件,到投标截止时间<br>止,共收到确应文件6份,具体供应商名                                                                                      |     |
| 3. 解密                       | 供应商名称                           | 分包号          | 分包預算(元)      | 报价批次       | 报价金额(元)        | 金额大写 | 提交状态  | 操作          | 新統公告 2022-01-11 21:01:43<br>即始は ) て 17节・新聞17节                                                                               |     |
| 4. 評审                       | 徐州供应商2                          | 分包1          | 350000       | 2          | 290000         |      | 朱耀交   | 报价 10       | 点击报价。01-11 21:01:48                                                                                                    |     |
|                             | 徐州供应商2                          | 分包1          | 350000       | 2          | 290000         |      | 未提交   | ~           | 南西亚间流出并中于1994年1月1日11年<br>密,解密时长最长6分钟。                                                                                       |     |
| 5. 評申][[]来                  | 70                              |              |              |            |                |      |       |             | 即将进入下一环节: 评审环节                                                                                                    | 1   |
| 6. 情况普知                     |                                 |              |              |            |                |      |       | »           | 系统公告 2022-01-11 21:02:56<br>已全部解密成功! 现在进入下一远程。<br>解密成功供应商省单为:常州测试供应<br>简:徐州供应商1:徐州供应商2:解密情况<br>运商徐州供应商1:徐州供应商2:解密情况<br>请看罪籍 | # 2 |
|                             |                                 |              |              |            |                |      |       |             | 系统公告2022-01-1121:03:01<br>本次开标会议到此结束,谢谢您的参<br>与!请备投标人及时关注苏采云不见面<br>开硕大厅,并按照评审委员会澄清要求<br>在规定时间内进行答复!                         |     |
|                             |                                 |              |              |            |                |      |       |             | 新统公告2022-01-1821:19:02<br>评审组长开启了第2次报价,请各供应商<br>在10分钟内提交报价。                                                                 | ,   |

- 1) 输入最新报价
- 2) 确认报价

| Fins            | tone<br><sub>富深协通</sub> | 国家授时中心标准8<br>21:24:29 2022 | जुल्<br>-01-18 |                     |            |                   | 4               |          | ×                                    | 一                                                                      | 徐州供应商2 登出 |
|-----------------|-------------------------|----------------------------|----------------|---------------------|------------|-------------------|-----------------|----------|--------------------------------------|------------------------------------------------------------------------|-----------|
| 项目              | 1开标动态                   | 项目编号: JSZC                 | -320300-XZ     | G-C2022-000         | 6 项目名称: 徐州 | 州磋商项目0110         |                 |          |                                      | Ⅲ 项目列表                                                                 |           |
| 1. <del>Л</del> | 16時待                    | 多轮报价                       |                |                     |            |                   |                 |          |                                      | 雪板                                                                     |           |
| 3.94            |                         | 服价开始时间                     | 最终报价 —         | 谈判供应商名称:            | 徐州供应商2     |                   |                 |          | 2 签章                                 | 文件,到股标截止时间 🔨<br>应文件6份,具体供应商名                                           |           |
| 4.评             | Pitt                    | 徐州供应即                      |                | 分包预算(元):            | 350000     |                   |                 |          |                                      | 2-01-11 21:01:43<br>环节: 解密环节<br>2-01-11 21:01:48<br>展幕上的解密技研进行解        |           |
| 5.97            | 神结束                     | 線州伊坡市                      |                | ₩0/36次:<br>*小写金額元): | 2 290000   |                   | 1 输入金额          | Q        |                                      | 電长6分钟。<br>2-01-11 21:02:56<br>环节: 计車环节                                 |           |
| 6.98            | 祝告知                     |                            |                | 大写金额:               | 贰拾玖万元整     |                   |                 |          |                                      | 2-01-11 21:02:56<br>功!现在进入下一流程。<br>寄名单为:常州瓷试供应                         |           |
|                 |                         |                            | 0              |                     | 请在 2022-   | 01-18 21:29:02 前完 | 成反馈内容,并提交, 还剩 ( | 00:04:31 | <mark>2</mark> { 确                   | 12部州伊亚南2常州國武供<br>认投价 - 巴立南2解密情况                                        |           |
|                 |                         |                            |                |                     |            |                   |                 |          | 保存并下一步<br>与!请各投;<br>开标大厅,;<br>在规定时间; | 201-1121:03:01<br>当此结束,谢谢您的参<br>场人及时关注苏采云不见面<br>并按照评审委员会澄清要求<br>为进行答复! |           |
|                 |                         |                            |                |                     |            |                   |                 |          | 系統公告 20<br>评审组长开)<br>在10分钟内          | 22-01-18 21:19:02<br>高了第2次股价,请各供应商<br>堤交报价。                            |           |

- 1) 查看多次报价确认单,确认价格
- 2) 确认价格无误,点击签章按钮
- 3) 签章完成后,提交最新报价,多次报价结束

| Einstone | 家梅叶中心病难时间      | •                                            |                                                 |                 |                                    |
|----------|----------------|----------------------------------------------|-------------------------------------------------|-----------------|------------------------------------|
| 富深协通 1   | 9:51:40 2022-0 | <ul> <li>         → 最终报价         </li> </ul> |                                                 | ×<br>2 5 m      |                                    |
| 项目开标动送   | · 项目编号: J      | =                                            | < 0 /0 > ー 自動館放 マ +                             | 2 Š章按钮 □ Q ···· | 三 项目列表                             |
| 1. 开标等待  |                | 载入PDF时发生错误。 更多信息                             |                                                 | 关闭              |                                    |
|          | 多轮报价           |                                              |                                                 | 1               | 板                                  |
| 2. 开玩主持  |                |                                              |                                                 |                 | 01-11 21:01:43                     |
|          | 报价开始时间         |                                              |                                                 | 1               | 节:解密环节                             |
| 3. MHZ   | 供应商名称          |                                              |                                                 |                 | 01-11 21:01:48<br>幕上的解密按钮进行解       |
| 4.注意     | 常州派法供          |                                              |                                                 |                 | <del>长6分钟。</del><br>01-11-21-02-56 |
|          |                |                                              | 1 此处为对应报价确认单                                    | 1               | 物: 评审环物                            |
| 5. 评审结束  | Ministration   |                                              |                                                 |                 | 01-11 21:02:56<br>! 现在进入下—流程,解     |
|          | 常州赛武侠          |                                              |                                                 |                 | 单为:常州房试供应商:徐<br>供应商2.常州房试供应商:      |
| 6. 博況哲知  |                |                                              |                                                 |                 | H供应商2解密備兒涛費屏                       |
|          |                |                                              |                                                 |                 | 01-11 21:03:01                     |
|          |                |                                              |                                                 |                 | 此结束,谢谢您的参与!<br>关注苏采云不见圈开标大         |
|          |                |                                              |                                                 |                 | 委员会澄清要求在规定时                        |
|          |                |                                              |                                                 |                 | 01-18 21:19:02                     |
|          |                |                                              |                                                 |                 | 第2次版价,请各供应高在<br>价。                 |
|          |                | •                                            | 请在 2022-01-19 19:55:54 前完成反馈内容,并提交, 还剩 00:04:1; | 2               | ◎ 월 • 提交                           |
|          |                |                                              |                                                 | 1-8 B ¢         | 2008年7月1日,海台代达高生<br>济。             |
|          |                |                                              | 100001001712100回山道の14日の山田八田                     |                 |                                    |

#### 7.4.2 询标

#### 1、询标回复

供应商点击答疑澄清按钮,进入询标回复界面,按钮上显示的数字为截止目前,该供 应商对应询标未回复数量。

供应商点击【反馈】。

详细操作流程可查看以下图片

| Finstone                                                       | 2##r/in)<br>022-01-20                                                                                                    |                              |                                                                                                    | 当前登录- 徐州供应离1 受出                                                                                                    |
|----------------------------------------------------------------|----------------------------------------------------------------------------------------------------|------------------------------|----------------------------------------------------------------------------------------------------|----------------------------------------------------------------------------------------------------|
| 项目开标动态                                                         | 号: JSZC-320300-XZCG-C2022-0006 项目名称:                                                                                                    | 0110                         |                                                                                                    | Ⅲ 项目列表                                                                                                    |
| 2. 开标业作<br>3. 标定<br>4. 序型<br>5. 所承認定                           | (3)<br>(1)<br>(1)<br>(1)<br>(1)<br>(1)<br>(1)<br>(1)<br>(1)<br>(1)<br>(1                                                                                  | 2                            | ○合理 留音板<br>期待起大一元节:時間<br>期待起大一元节:時間<br>時代起大一元节:時間<br>時代四百二十五寸:時間<br>時代回百二十五寸:時間<br>時代回百二十五寸:時間<br>時代回百二十五寸:時間<br>時代回百二十五寸:時間<br>期候也大一一天节:時間<br>期候也大一一天节:時間<br>期候也大一一天节:時間<br>期候也大一一天节:時間<br>期候也大一一天节:時間<br>期候也大一一天节:時間<br>期候也大一一天节:時間<br>期候也大一一天节:時間<br>期候也天前一天节:時間<br>期候回百二十五寸:時間<br>期候回百二十五寸:時間<br>期候回百二十五寸:時間<br>期候回百二十五寸:時間<br>期候回百二十五寸:時間<br>期候回百二十五寸:時間<br>期候回百二十五寸:時間<br>時代回百二十五寸:時間<br>時代回百二十五寸:時間<br>時間<br>時代回百二十五寸:時間<br>時間<br>時代回百二十五寸:時間<br>時間<br>時間<br>時間<br>時間<br>時間<br>時間<br>時間<br>時間<br>時間<br>時間<br>時間<br>時間<br>時                                                                                                    | A3<br>5<br>44<br>45<br>46<br>46<br>55<br>55<br>55<br>55<br>55<br>55<br>55<br>55<br>55<br>5                                                          |
| 页目编号: JSZC-G2020-045 项<br>──────────────────────────────────── | 日名称: 不见面測试<br> <br>T标主持 (マ) 供应商解密                                                                                                    | 🕢 唱标                         | 5) 评标                                                                                                    | □ 项目列表 (6) 评标结束                                                                                                    |
| 询标列表                                                           |                                                                                                    | <u> </u>                     | 近回 <u>公告栏</u> 留言                                                                                                    | 現场监控                                                                                                    |
| 全部         供应寄名称           供应寄名称            江苏鼎特信息科技有限公司       | 技師単位各称:         時輸入关键字         Q           联系人         联系电话         反馈状态         反馈数法           超东升         15312557728         未回复         2020-04-01 21 | 上 反馈时间 1<br>1.02-52 2 2      | <ul> <li>副符进入下一环节:端</li> <li>新成公管 015344</li> <li>下面开始的52C - 6302</li> <li>标合 (温敏技育程)(25-6302</li> <li>标合 (温敏技有程)(25-6302</li> <li>标合 (温技方有理)(25-6302</li> <li>秋(1):雪信万万:1</li> <li>秋(1):雪信万万:1</li> <li>秋(1):雪信万</li></ul> | 标环节<br>0.045年度目进行端<br>は,股标人:江苏,<br>房价:雪恒万元;这面万元;这面为用;合数<br>(5)雪位万元;这标人; 蓝南黄麻丰品。<br>数百万元;这标人名:<br>京麻丰运商最未有。<br>方,這乙C-G200-<br>春着位供应面在3分<br>认,3分钟后仍未确 |
| Finstone<br>шлялини 12:05:43 :<br>леникан<br>1. жеме           | Sastan<br>(22 of 20<br>Set: JSZC-320300-XZCG-C2022-0006 场目大陆: 战州成高场<br>1 回风发音 ① • 选择询问反馈                                                                  | R0110                        | 系统公會 0.58.77<br>即時进入下一环节: 讲<br>系统公會 0.158.77<br>本次环時金以到此原理<br>省投标人及时关注正罚<br>系统,并托题件中奉册<br>间进行答题 1                                                                                                    | 标环节<br>,谢谢您的参与!请<br>政治消费求在规题时<br>一<br>《 通用领案<br>X                                                                                                   |
| 2.开标主持                                                         | 请在 2022-01-20 12:21<br>③ 询问反馈                                                                                                    | 7:56 前完成反馈内容,并提交,还剩 00:22:11 | (2) 询问反馈签章                                                                                                    |                                                                                                    |
| 3. 斜德                                                          | * 承诺人:                                                                                                    |                              |                                                                                                    | 白斑 行加                                                                                                    |
| 4, (74)<br>5 (74)(17)<br>6 (6) 202                             | * 承诺的音:                                                                                                    |                              |                                                                                                    | - 四程,前<br>4月12日中<br>4月14日中<br>南只周賓府                                                                                                    |
|                                                                | • 伊朗日期: 2022-01-20                                                                                                    |                              | 1                                                                                                    | 200年51<br>2風开級大<br>2位双原封<br>2 保存进入签章<br>244.00周在                                                                                                    |
|                                                                |                                                                                                    |                              | 成行并1<br>系统公司 2022-01-1<br>汗率组长开程了第2<br>10分种内膜交报价。                                                                                                    | 1194554<br>1194554<br>11966、連合共立時在                                                                                                    |

| 2:( | 询问函    | 询问反馈<br>   |        |                           |                  |          |        |    | Х  |                      |
|-----|--------|------------|--------|---------------------------|------------------|----------|--------|----|----|----------------------|
|     |        |            |        | 请在 2022-01-20 12:27:56 前完 | 成反馈内容,并提交, 还剩 00 | :20:59   |        |    |    | Ⅲ 项目                 |
| 1   |        |            | 🧹 询问反馈 |                           | >                | 2 询问反馈签章 |        | 1  | 签章 | e l                  |
|     | ≡      |            |        | < 0 /0 > -                | 自动缩放 🖌 +         |          | 🛛 电子签章 | Q  |    |                      |
|     | 载入PDF时 | 波生错误。 更多信息 |        |                           |                  |          |        |    | 关闭 |                      |
|     |        |            |        |                           |                  |          |        |    |    | 即进行期                 |
|     |        |            |        |                           |                  |          |        |    |    | 1720                 |
|     |        |            |        |                           |                  |          |        |    |    | -流程。<br>北供应商<br>试供应P |
|     |        |            |        |                           |                  |          |        |    |    | 情况请                  |
|     |        |            |        |                           |                  |          |        |    |    | 2的参与<br>2面开标         |
|     |        |            |        |                           |                  |          |        |    |    | 《在规定                 |
|     |        |            |        |                           |                  |          |        | 提  | 交  | 各供应<br>2             |
|     |        |            |        |                           |                  |          | Ŀ      | -# | 提交 | 各供应                  |

#### 7.5 评审结束

从评审活动完成,中标供应商确定后,系统自动进入【评审结束】环节,此时系统公告中会提示评审流程结束,告知供应商可离开电脑,具体中标供应商请关注江苏政府采购 网-中标公告信息。

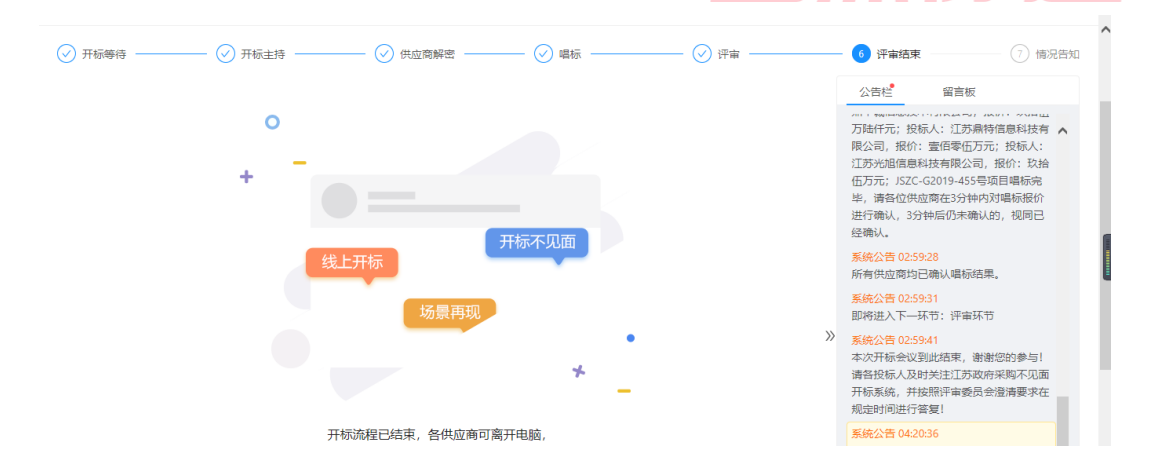

#### 7.6 情况告知

从中标公告发布起,顺延1个工作日后,系统自动进入【情况告知】环节,可再次通 过查看历史项目进入开标大厅查看中标供应商以及自身的得分排名情况。

| 项目编号: JSZC-G2019-455 项目名称: 南京旅游职业学院;            | †算机 |    |          |           |                                                                        | ≔ 项目                                                                                           | 列表  |         |
|-------------------------------------------------|-----|----|----------|-----------|------------------------------------------------------------------------|------------------------------------------------------------------------------------------------|-----|---------|
| <ul> <li>◇ 开标等待 (○) 开标主持 (○) 供应商解密 -</li> </ul> | 0   | 唱标 |          | ⊘ 评审 ──── | ⊘                                                                      | 评审结束 —— 🛛 情                                                                                    | 况告知 | C<br>IJ |
| 分包: 全部 ~ /                                      |     |    |          |           | 公                                                                      | ちだ 留言板                                                                                         |     | 10      |
| 分包 供应商名称                                        | 分数  | 排名 | 状态       | 备注        | 鼎特<br>元;<br>各位<br>认,                                                   | 信息科技有限公司,报价:壹佰零伍)<br>ISZC-G2019-455号项目唱标完毕,请<br>供应商在3分钟内对唱标报价进行确<br>3分钟后仍未确认的,视同已经确认。          | 5   | )<br>Ť  |
|                                                 | 401 | 3  | +++\$P\$ |           | 系统 3分钟                                                                 | 公告 05:11:28<br>时间到。                                                                            |     | 6       |
|                                                 |     |    |          |           | 系统即将                                                                   | 公告 05:11:32<br>进入下一环节:评审环节                                                                     |     | ì       |
|                                                 |     |    |          |           | <ul> <li>系统</li> <li>本次</li> <li>各投</li> <li>系统</li> <li>间进</li> </ul> | <mark>公告 05:11:42</mark><br>开标会议到此结束,谢谢您的参与!<br>标人及时关注江苏政府采购不见面开柱<br>,并按照评审委员会澄清要求在规定E<br>行答复! | 青示け | i       |
|                                                 |     |    |          |           | 系统即将                                                                   | 公告 05:18:28<br>进入下一环节:评审结束环节                                                                   |     |         |
|                                                 |     |    |          |           | 系统                                                                     | 公告 05:18:38                                                                                    |     |         |

# 7.7 辅助功能

| <b>7.7.1 公告栏</b><br>不见面开标过程中,各个 | 流程节点会有系统公告的相关信息进行发送,供应商可以在                                                              |
|---------------------------------|-----------------------------------------------------------------------------------------|
| 公口伫且按旦有判。                       | 宗深协道                                                                                    |
|                                 | 公司·在                                                                                    |
|                                 | <mark>系统公告 10:34:52</mark><br>即将进入下一环节:唱标环节                                             |
|                                 | 系统公告 10:35:02           下面开始对JSZC-G2019-455号项目进行唱           标。投标人:「」」           技产业集团有限 |
|                                 | 公司, 报印: 宣旧等宣力或计元; 技标入:<br>; ; ; ; ; ; ; ; ; ; ; ; ; ; ; ; ; ; ;                         |
|                                 | 技术有限公司,报价:                                                                              |
|                                 | 完毕,请各位供应商在3分钟内对唱标报价<br>进行确认,3分钟后仍未确认的,视同已经<br>确认。                                       |

#### 7.7.2 留言板

投标人如果对开标过程和开标记录有疑义,可通过此功能进行提出;请供应商谨慎发 言以免被禁言。

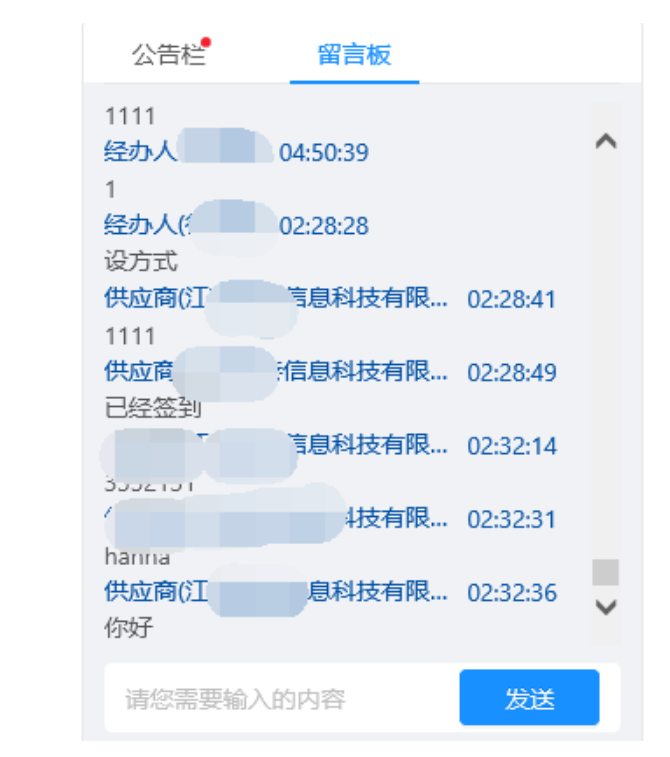

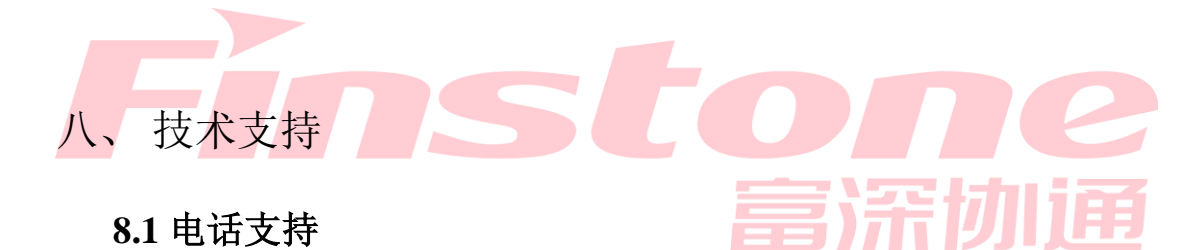

镇江市及区县客服热线: 0519-86722803 (工作时间: 周一至周五 9: 30-11: 30, 13: 00-17: 30)

### 8.2 QQ 远程支持

QQ1: 985013574 13: 00-17: 30)

QQ2: 1755272048 (工作时间:周一至周五 9: 30-11: 30,

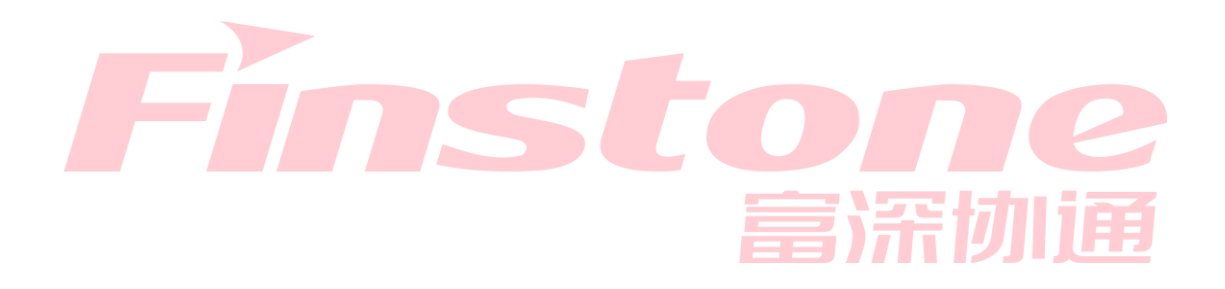